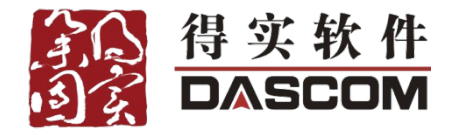

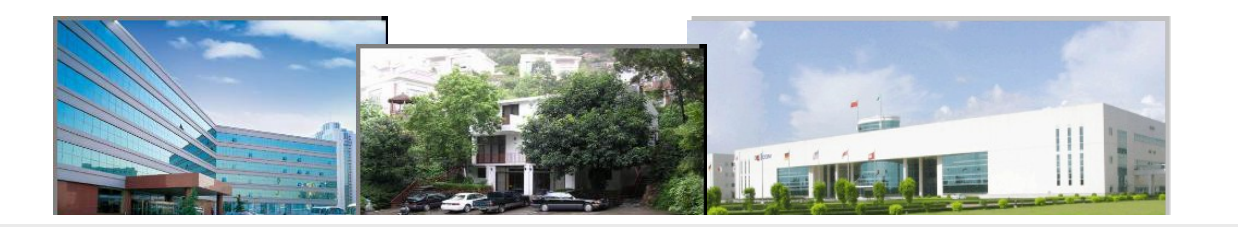

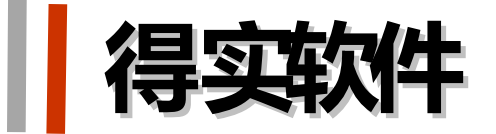

## 网络教学与资源库平台培训课程

得实软件产品培训讲师 申玲玲 shenll@dascom.cn

本次培训介绍

## 

- ✤ 培训用时: 两小时
- ✤ 培训方式: 讲演结合
- ❖ 培训流程: 讲解→演示→答疑→总结

## 培训提纲

- ✤ 一、认识网络学习平台
- ∻ 二、平台的基本介绍
- ✤ 三、平台的基本操作
- ✤ 四、数字化资源建设与管理
- ∻ 五、网络课程建设及应用
- ∻ 六、培训总结
- ✤ 七、如何获得后续帮助

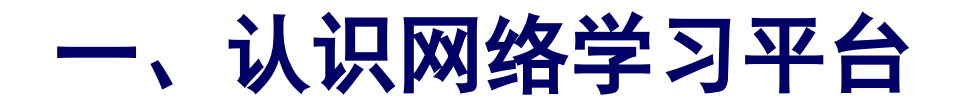

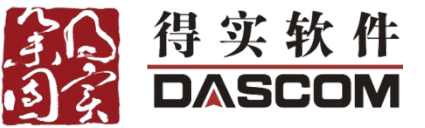

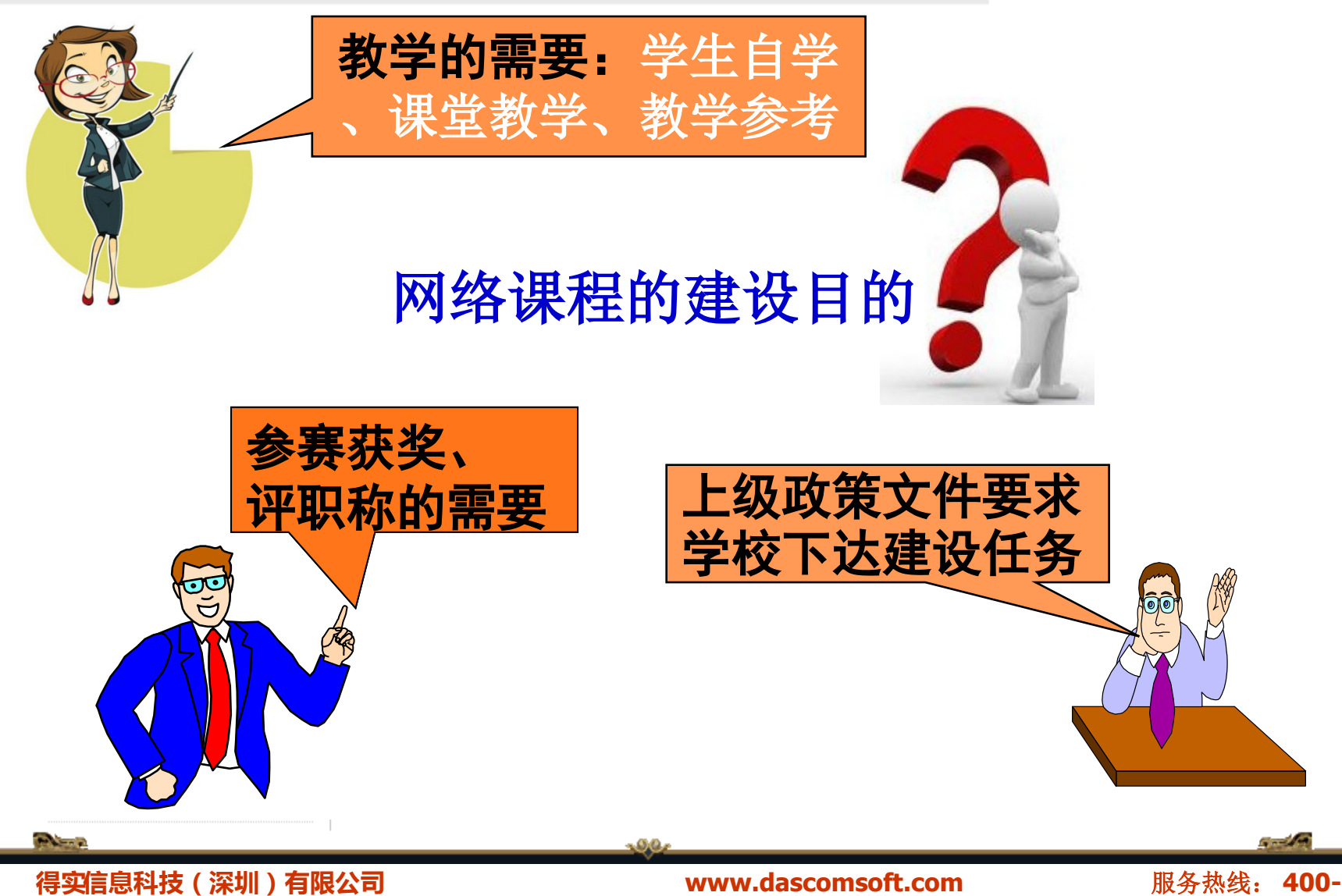

## 建设网络学习平台必须的理由

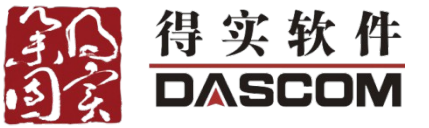

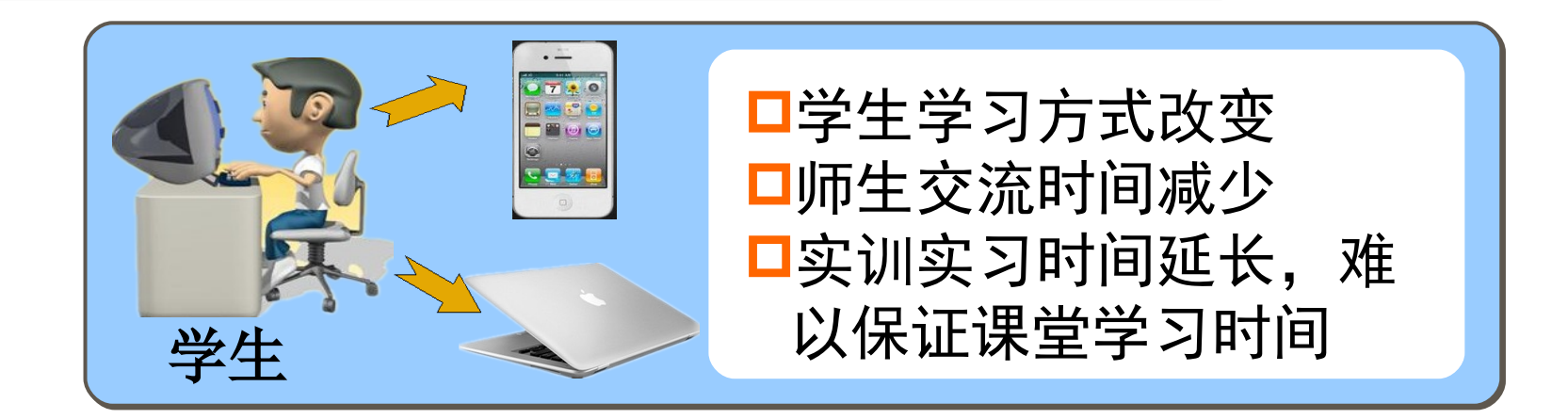

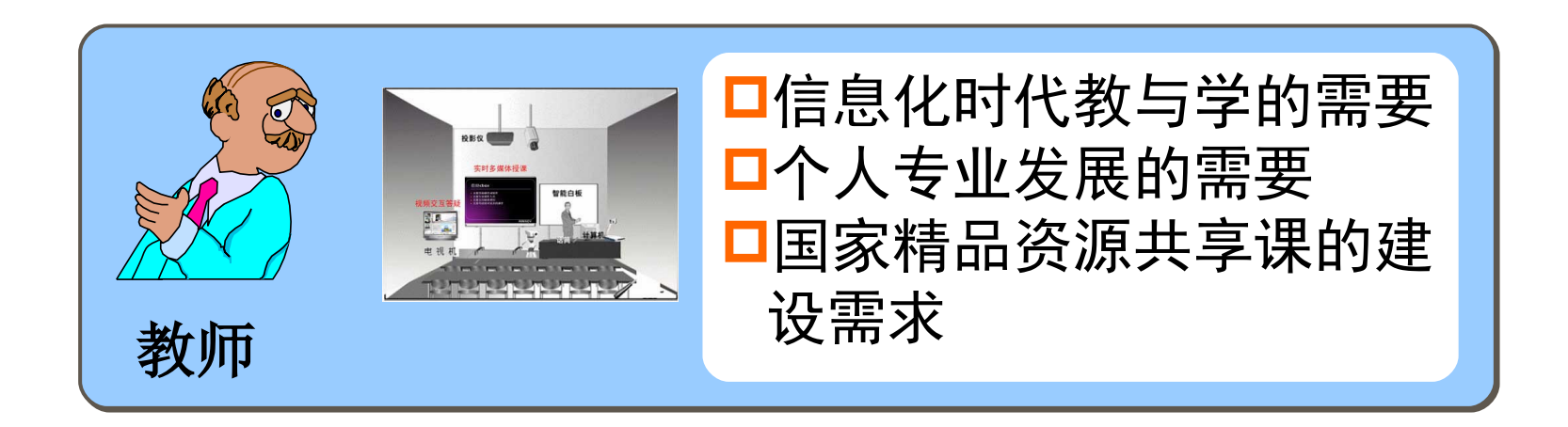

6789-886

得实信息科技(深圳)有限公司

### www.dascomsoft.com

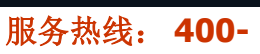

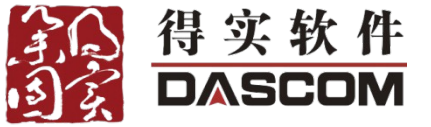

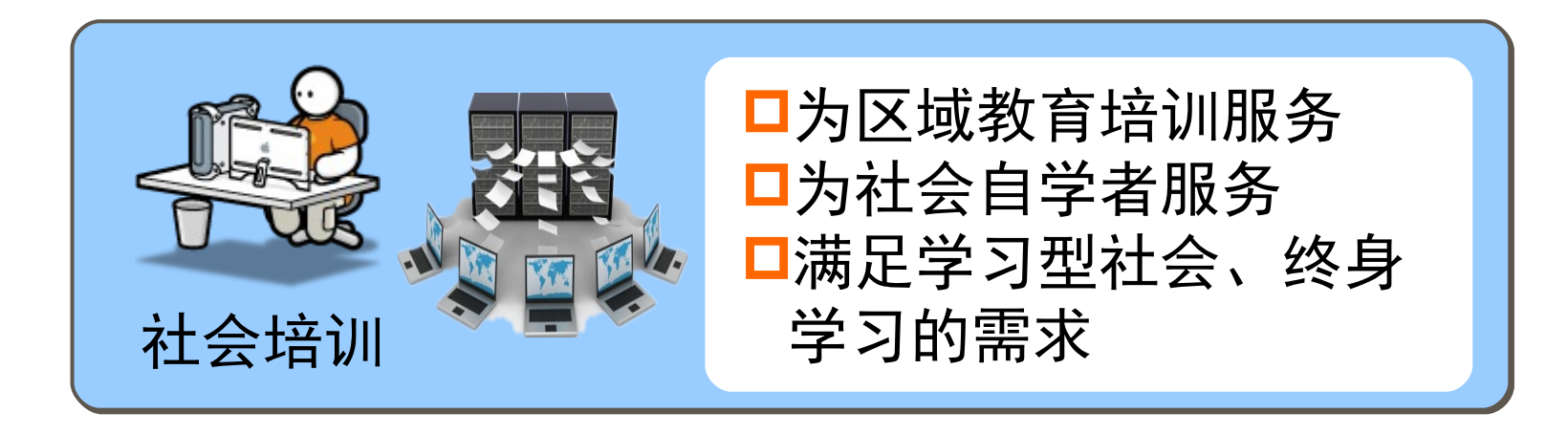

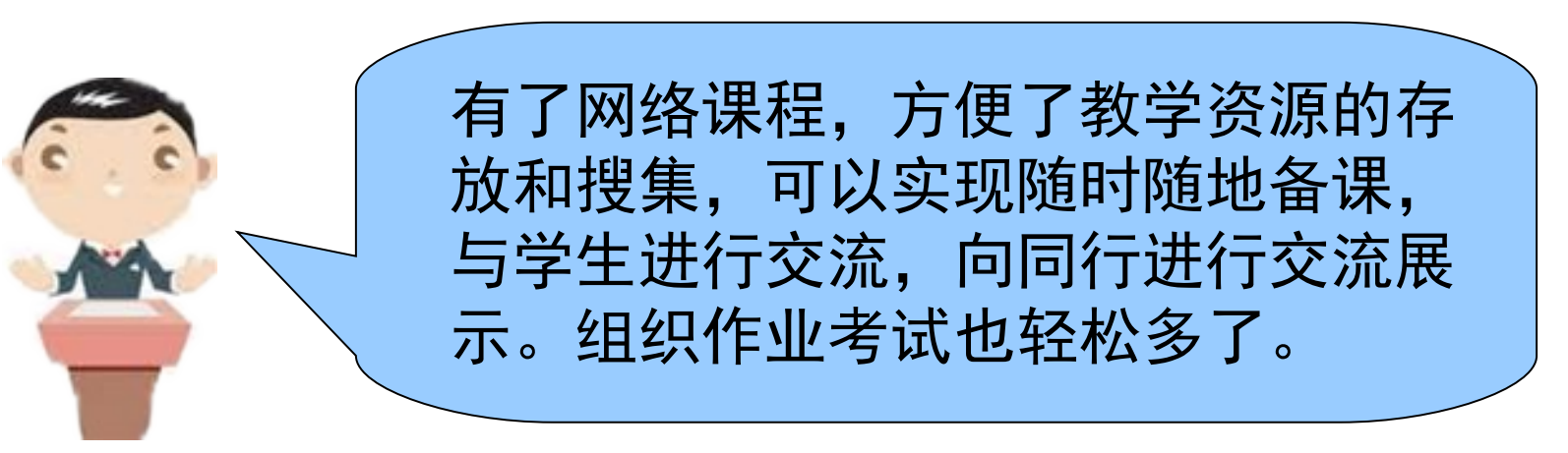

No.

得实信息科技(深圳)有限公司 6789-886 www.dascomsoft.com

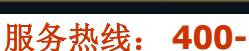

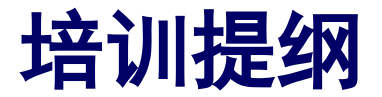

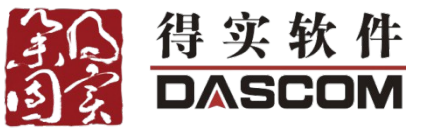

- ∻ 一、认识网络课程
- ✤ 二、平台的基本介绍
- ∻ 三、平台的基本操作
- ✤ 四、数字化资源建设与管理
- ✤ 五、网络课程建设及应用
- ∻ 六、培训总结
- ✤ 七、如何获得后续帮助

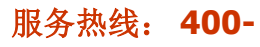

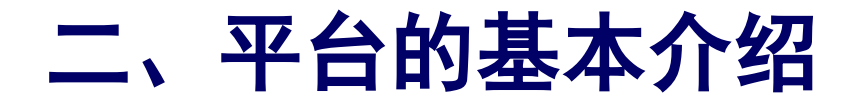

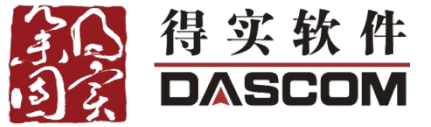

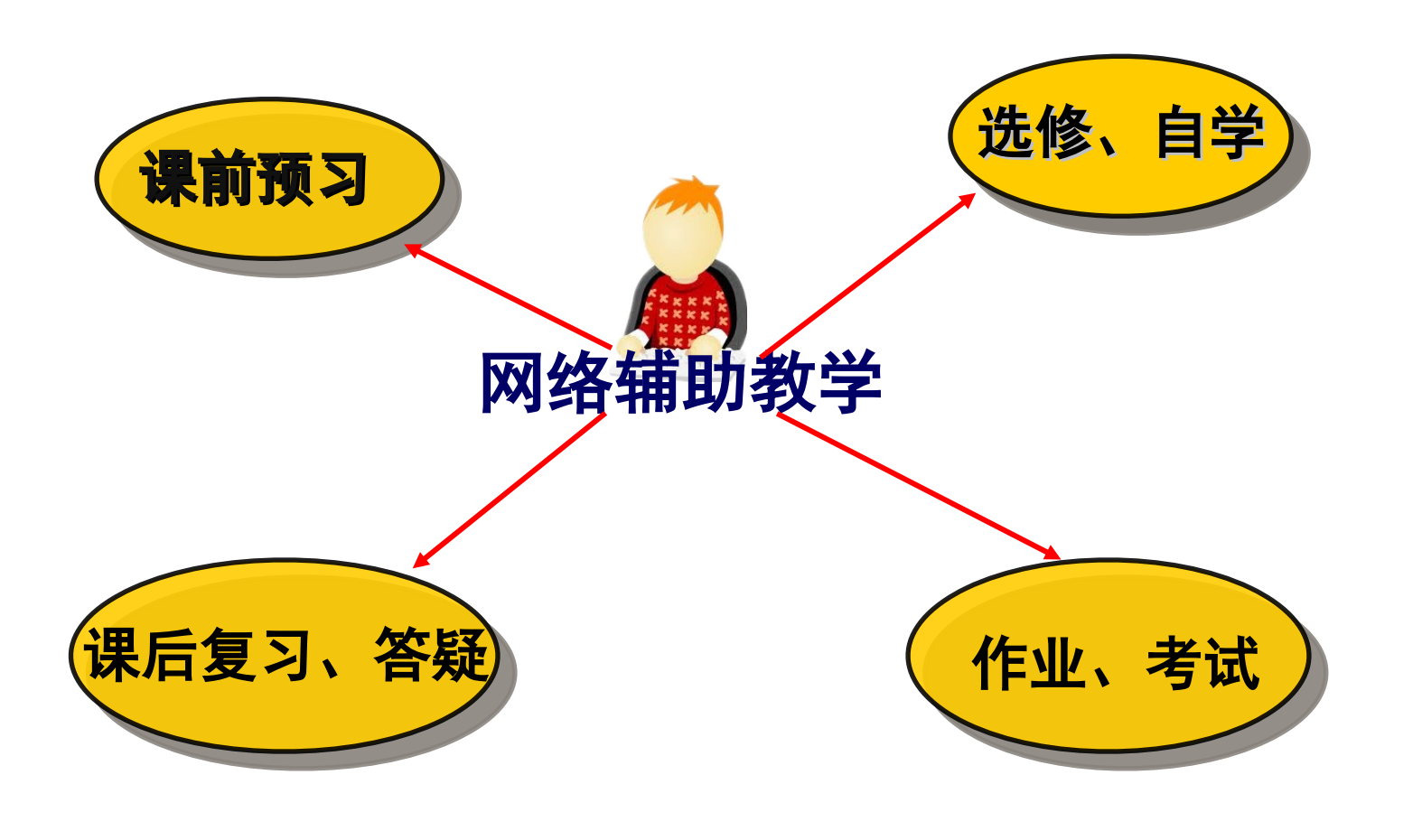

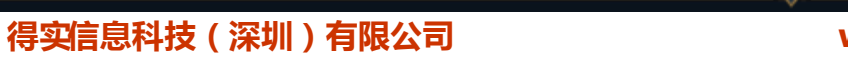

and some

www.dascomsoft.com

服务热线: 400-

6 - C

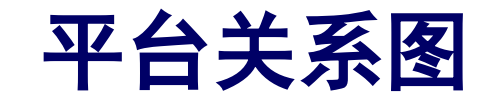

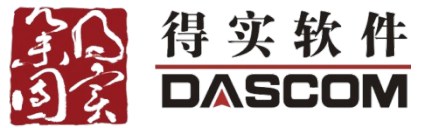

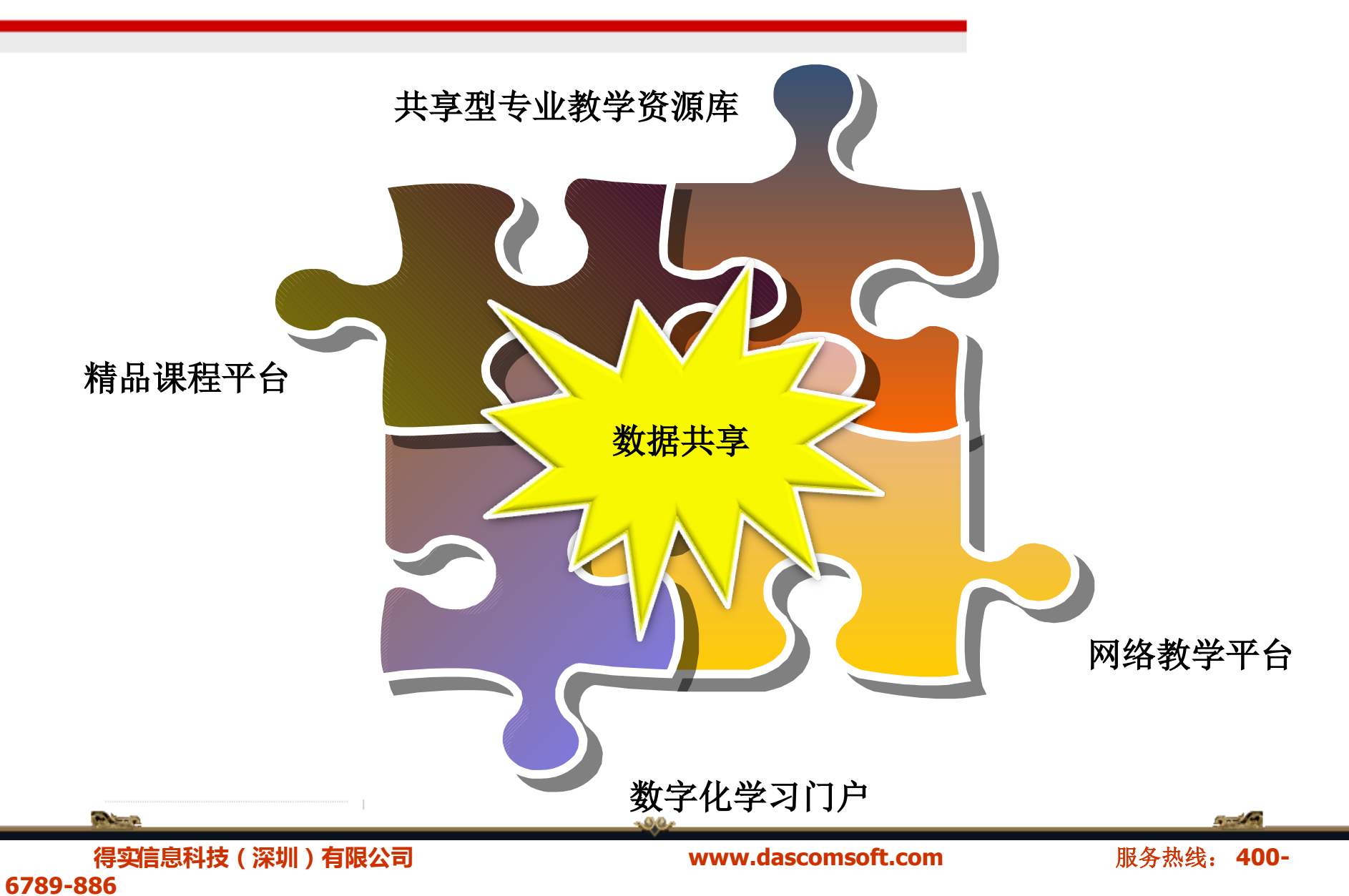

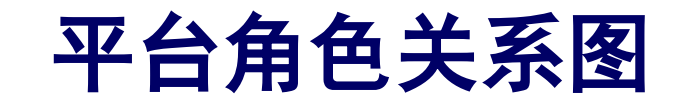

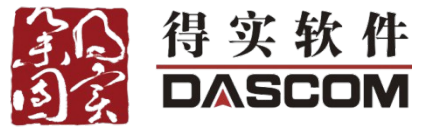

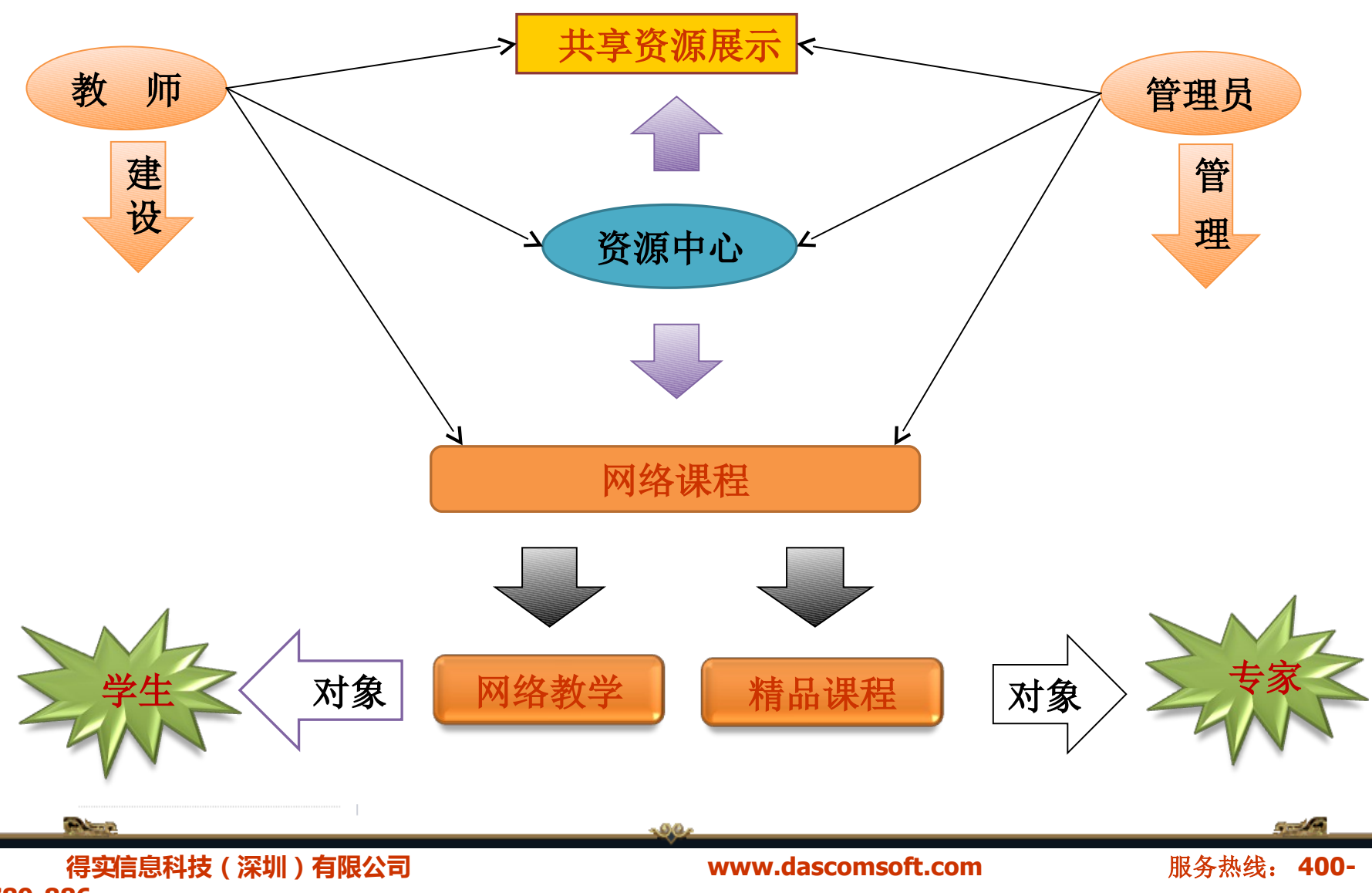

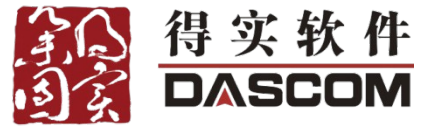

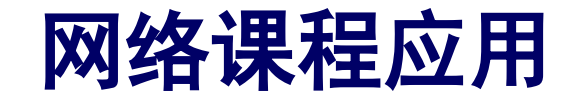

### 网络课程两方面应用:

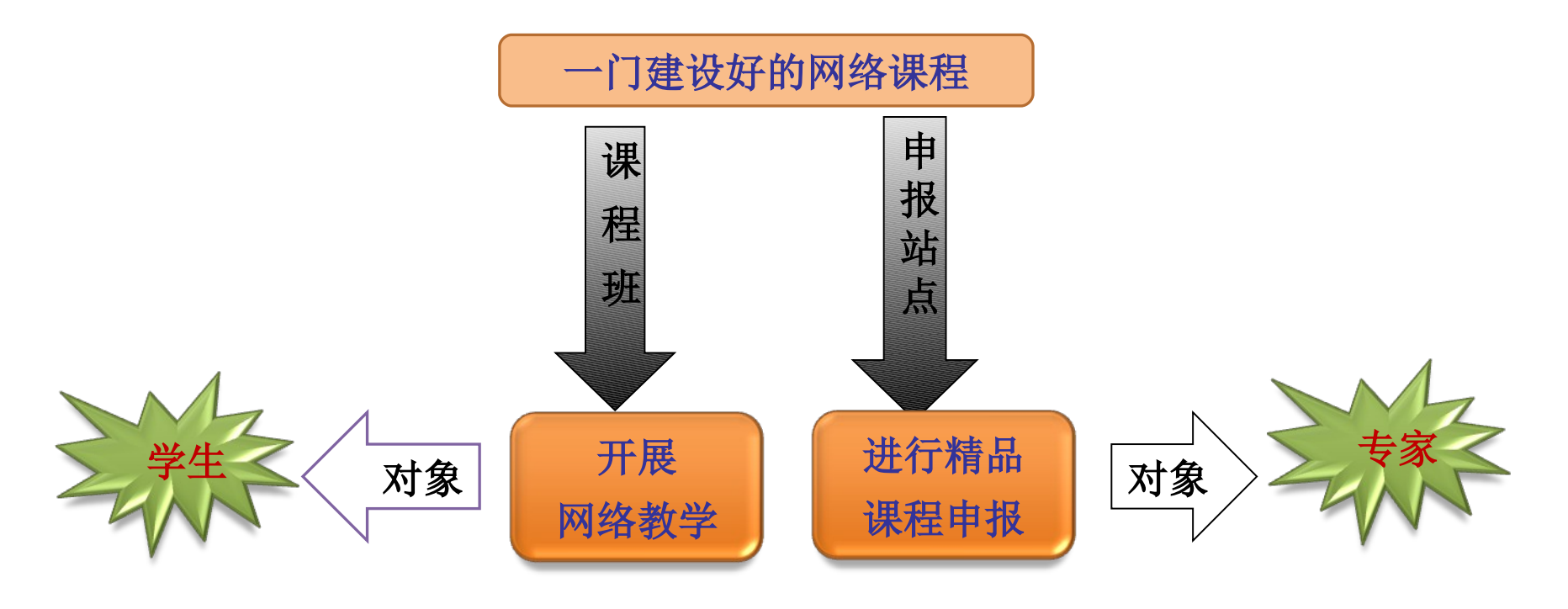

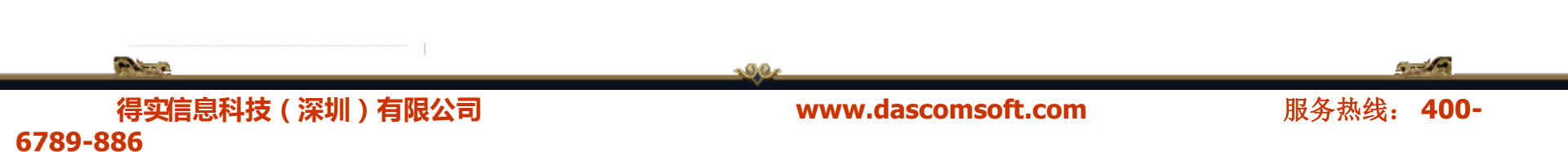

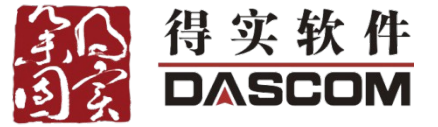

## 网络课程建设

•••

- 依流程操作, 简单易用、界面友好;
- 支持已有的网络课程,可将其链接至平台统一管理;
- 提供多个带有教学设计的课程模板供选择,同时多种风格供替 换;
- 支持知识点的批量导入、进度控制、适应的学习模式、内容一 键上传等;
- 多种交流讨论工具: BBS、在线答疑、文字聊天室、视频聊天 室等,支持协作学习;
- 支持课程教学资源的独立管理和共享引用,资源类型可扩展;
- 网络课程支持多人共建,并可按需要导入导出,方便演示;

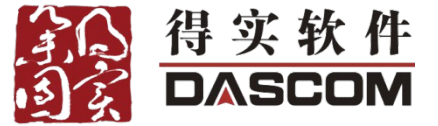

## 教学资源建设

•••

- 文献资源、网络课程与传统的教学资源分开管理;
- 支持资源批量移动到某机构目录下,还可随意再进行细化分类
   ;
- 可灵活的分配资源的使用权限,支持根据机构、角色、个人等 设置;
- 支持批量资源上传和文件夹上传;
- 支持资 源的下载、点播、预览、评价、积分等功能;
- 多种形式的统计信息让您时刻了解资源的使用情况;

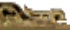

得实信息科技(深圳)有限公司 6789-886

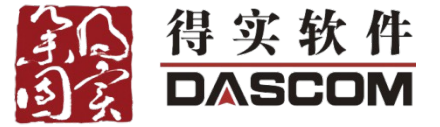

## ✤ 网络教学平台

- 建设好的一门网络课程可开设多个班级,进行多班教学,并可 根据需要发布不同的内容;
- 支持班级界面个性化,包括风格替换、横幅替换、栏目设置、 布局设置等;
- 支持分组学习、协作学习;
- 支持大规模的网络考试;
- 多种教学评价和教学统计功能;

得实信息科技(深圳)有限公司 6789-886

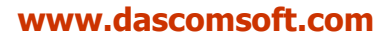

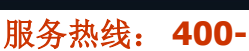

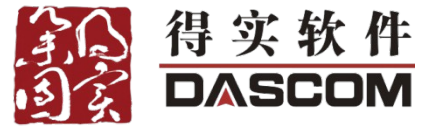

## ◆ 精品课程平台

- 申报站点独立管理,一门精品课程只可以建设一个申报站点;
- 支持网络课程内容在申报站点中自由发布;
- 支持申报网站导出为静态站点;
- 支持申报站点的个性化,包括申报模板选择、风格替换、横幅 替换等;
- 支持根据提供的精品课程评审指标进行在线评审;

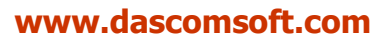

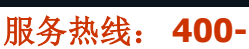

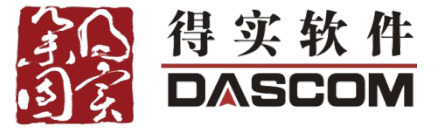

- ✤ 共享型专业教学资源库平台
- 支持将通用教学资源中心中的教学资源以专业或专业群为单位 进行展示,方便学校进行示范专业建设时评审使用;
- 展示的专业或专业群可根据需要自由增删、自动显示;
- 专业资源展示提供了主题和子库两种到导航形式,可根据需求 设置其关联的资源;
- 每个展示专业或专业群以独立站点形式呈现,并由一个专业共 享资源库门户网统一管理;
- 每个展示站点都支持界面的个性化,包括风格替换、横幅替换、导航设置、自定义界面,也提供界面定制服务:

6789-886

得实信息科技(深圳)有限公司

www.dascomsoft.com

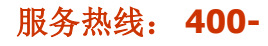

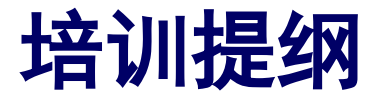

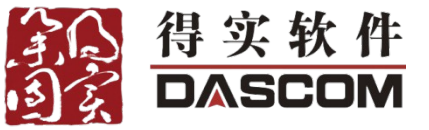

- ∻ 一、认识网络课程
- ∻ 二、平台的基本介绍
- ✤ 三、平台的基本操作
- ✤ 四、数字化资源建设与管理
- ✤ 五、网络课程建设及应用
- ∻ 六、培训总结
- ✤ 七、如何获得后续帮助

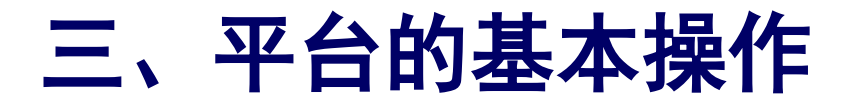

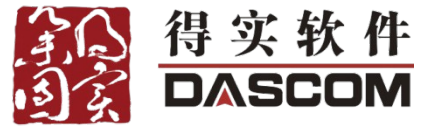

◆ 登录平台: (学校网址)

## ↔ 安装插件: 第一次登陆, 请下载安装

## ✤ 平台界面: 横幅、导航栏、栏目、个人工具

## \* 修改个人信息:基本信息、邮箱、签名

✤ 修改密码:数字、字母或下划线的组合

◆ 退出平台: 点击 02退出按钮

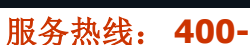

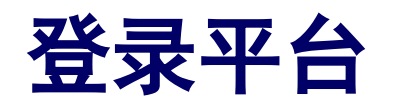

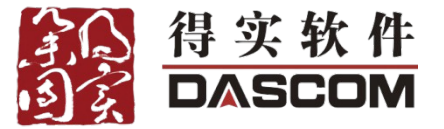

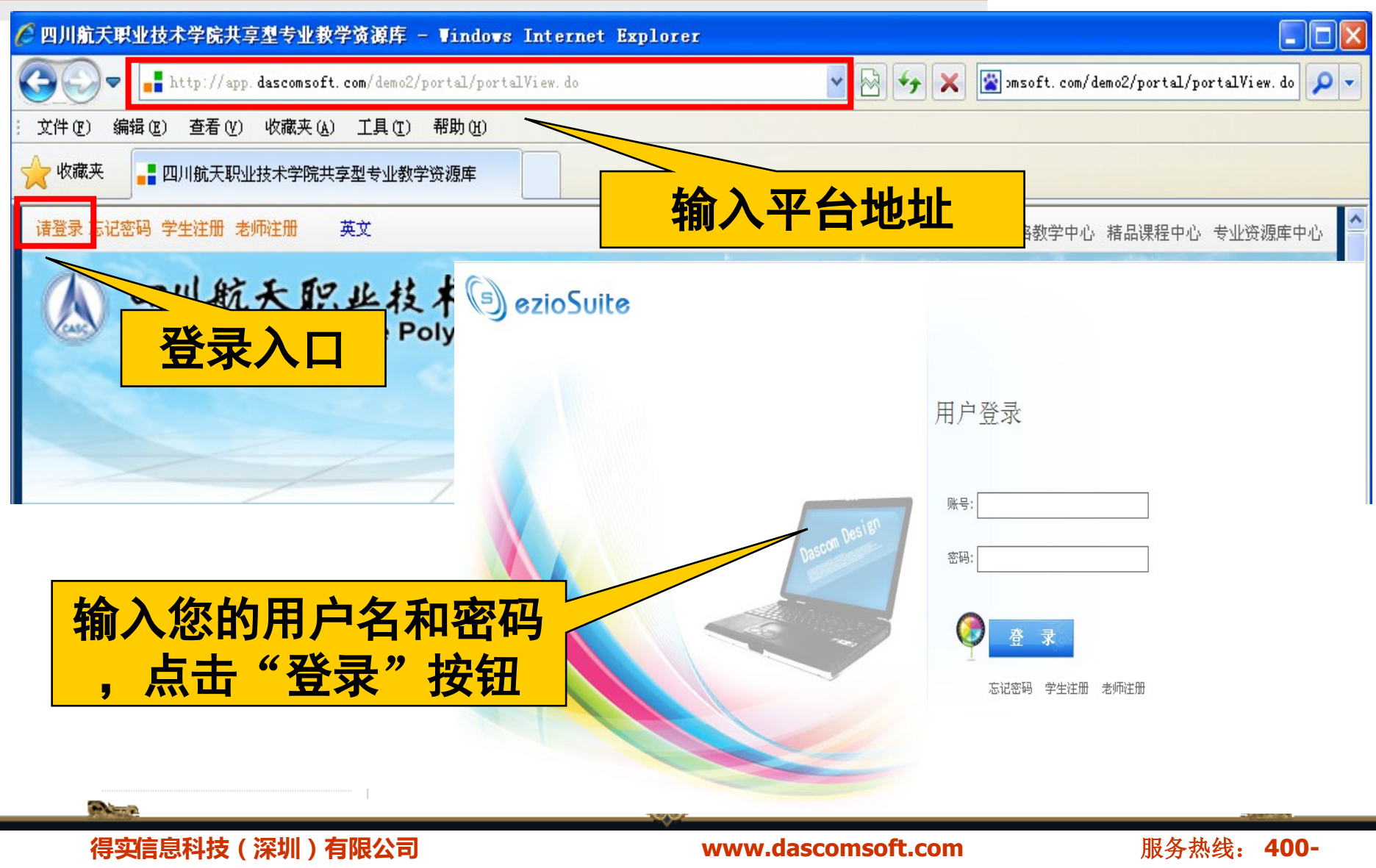

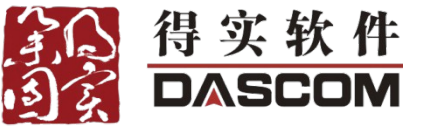

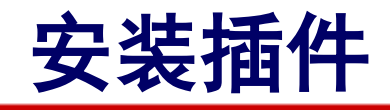

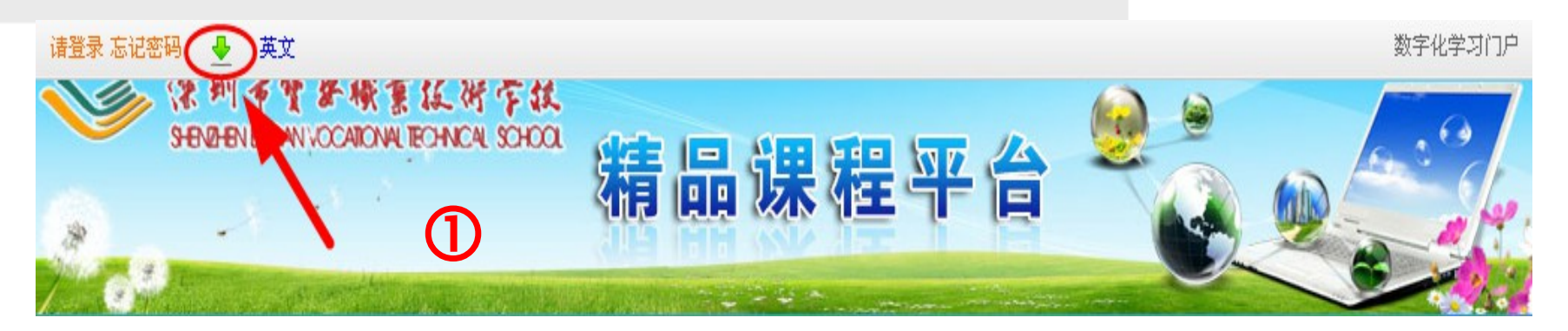

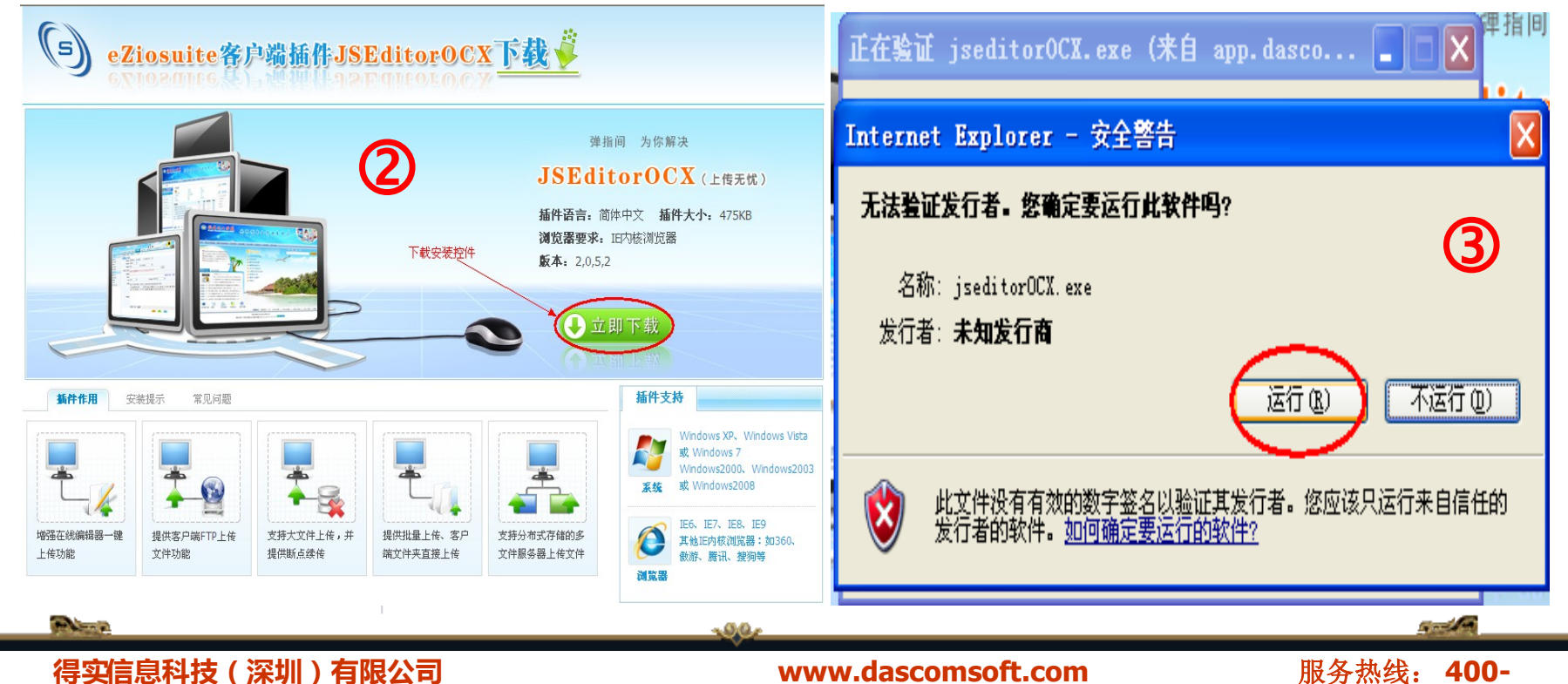

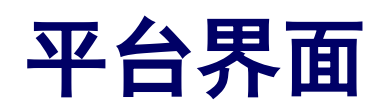

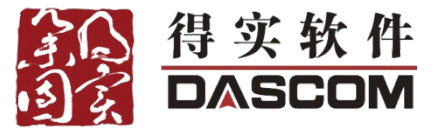

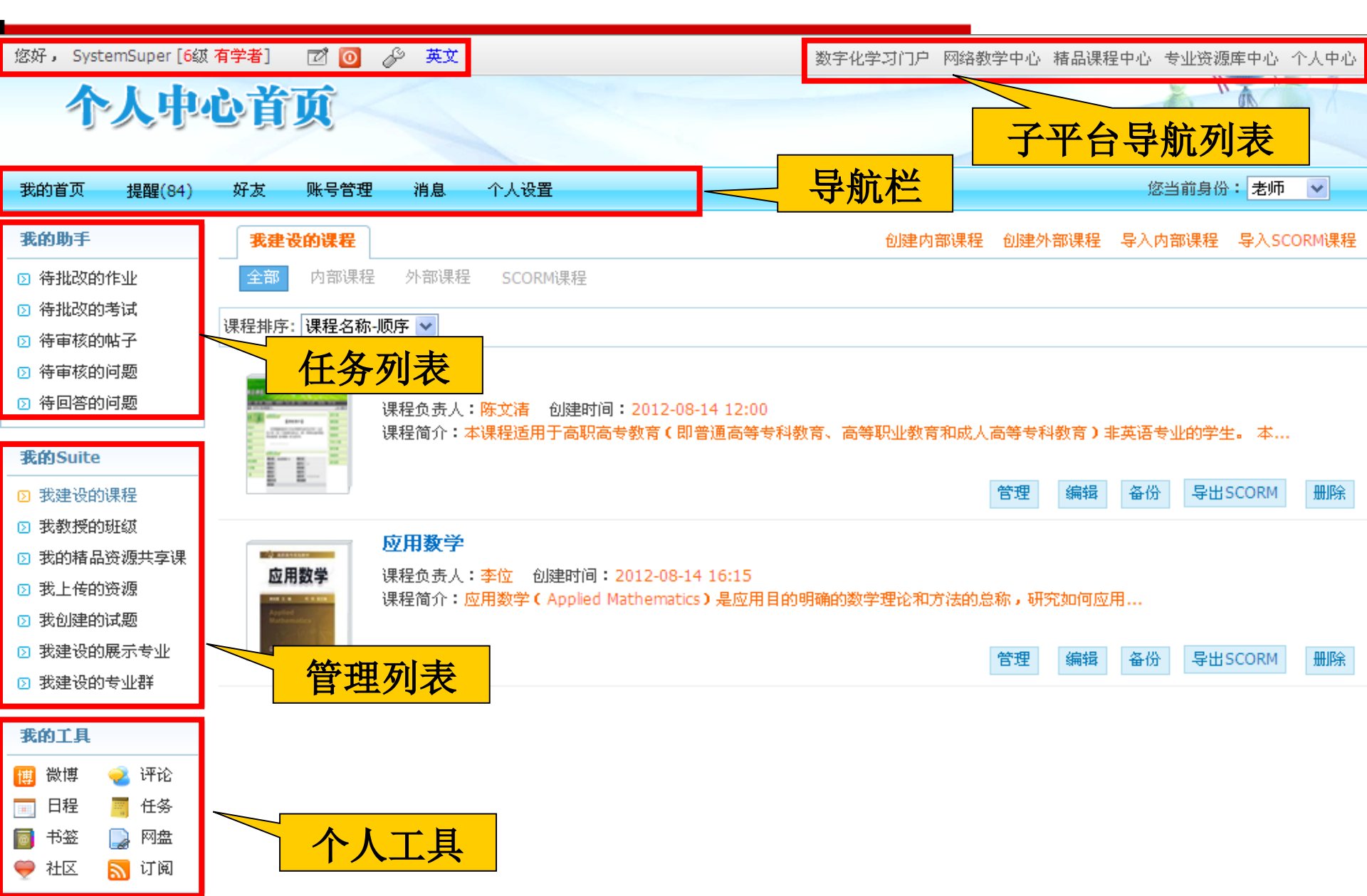

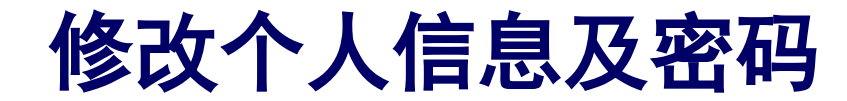

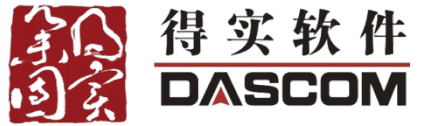

| <b>个人中</b><br>我的首页 提醒(84)                                                                                                    | <b>心 首 页</b>                       | 您当前身份: 老师                                                                                                    |                                                                                                    |
|----------------------------------------------------------------------------------------------------|------------------------------------|----------------------------------------------------------------------------------------------------|----------------------------------------------------------------------------------------------------|
| <b>我的助手</b> <ul> <li>③ 待批改的作业</li> </ul>                                                                                                    |                                    |                                                                                                    | a de la companya de la companya de |
| <ul><li>&gt;&gt;&gt;&gt;&gt;&gt;&gt;&gt;&gt;&gt;&gt;&gt;&gt;&gt;&gt;&gt;&gt;&gt;&gt;&gt;&gt;&gt;&gt;&gt;&gt;&gt;&gt;&gt;&gt;&gt;&gt;&gt;</li></ul> | 基本资料 详细资料 修改头像 修改密码                | 至牛贝科         针细贝科         B以天郎         B以五号           *旧密码:         *         *         *         *         *         *         *         *         *         *         *         *         *         *         *         *         *         *         *         *         *         *         *         *         *         *         *         *         *         *         *         *         *         *         *         *         *         *         *         *         *         *         *         *         *         *         *         *         *         *         *         *         *         *         *         *         *         *         *         *         *         *         *         *         *         *         *         *         *         *         *         *         *         *         *         *         *         *         *         *         *         *         *         *         *         *         *         *         *         *         *         *         *         *         *         *         *         *         *         * |                                                                                                    |
| <ul><li>2 待审核的问题</li><li>2 待回答的问题</li></ul>                                                                                                    | 登录账号: super<br>* 中文名称: SystemSuper | *新密码:                                                                                                    |                                                                                                    |
| <b>我的Suite</b> ③ 我建设的课程                                                                                                    | 您的身份:专家,学生,管理员,老师                  | *确认新密码:                                                                                                    |                                                                                                    |
| <ul><li>② 我教授的班级</li><li>② 我的精品资源共享课</li></ul>                                                                                                    | * 电子邮件: super@dascom.com.cn        |                                                                                                    | 提交重置                                                                                                    |
| <ul> <li>○ 我上传的资源</li> <li>○ 我创建的试题</li> <li>○ 我创建的试题</li> </ul>                                                                                   | * 所屈机构: 请选择机构 V 请选择子机构 V 请选择子机构 V  |                                                                                                    |                                                                                                    |
| <ul> <li>24建设的展示专业</li> <li>5 我建设的专业群</li> </ul>                                                                                                   |                                    | Ĩ.<br>■                                                                                                    |                                                                                                    |
|                                                                                                    |                                    | vww.dascomsoft.com                                                                                                    | 服务热线: 400-                                                                                                    |

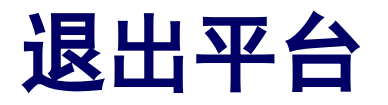

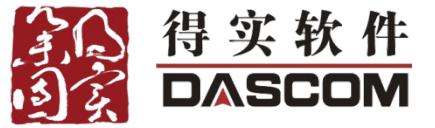

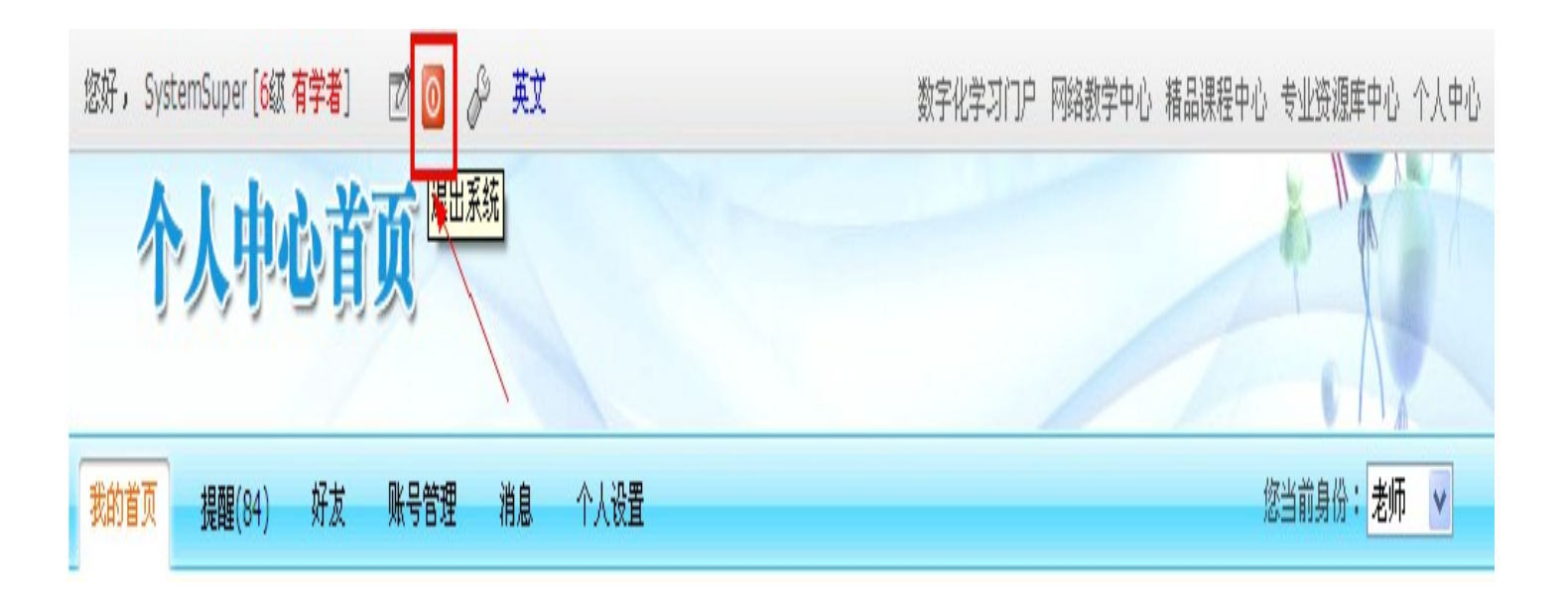

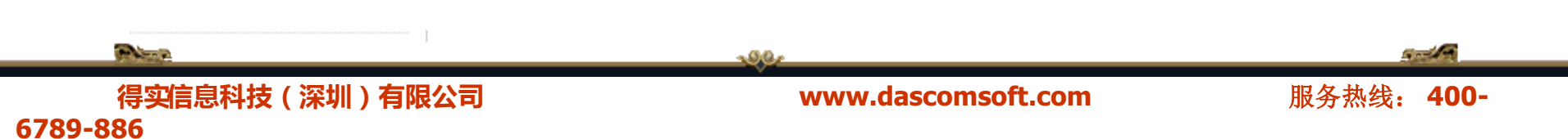

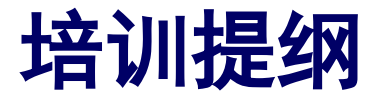

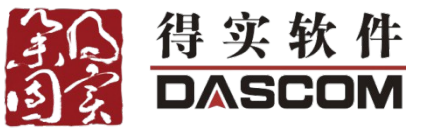

- ∻ 一、认识网络课程
- ∻ 二、平台的基本介绍
- ✤ 三、平台的基本操作
- ✤ 四、数字化资源建设与管理
- ✤ 五、网络课程建设及应用
- ∻ 六、培训总结
- ✤ 七、如何获得后续帮助

## 四、数字化资源建设与管理

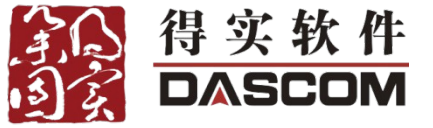

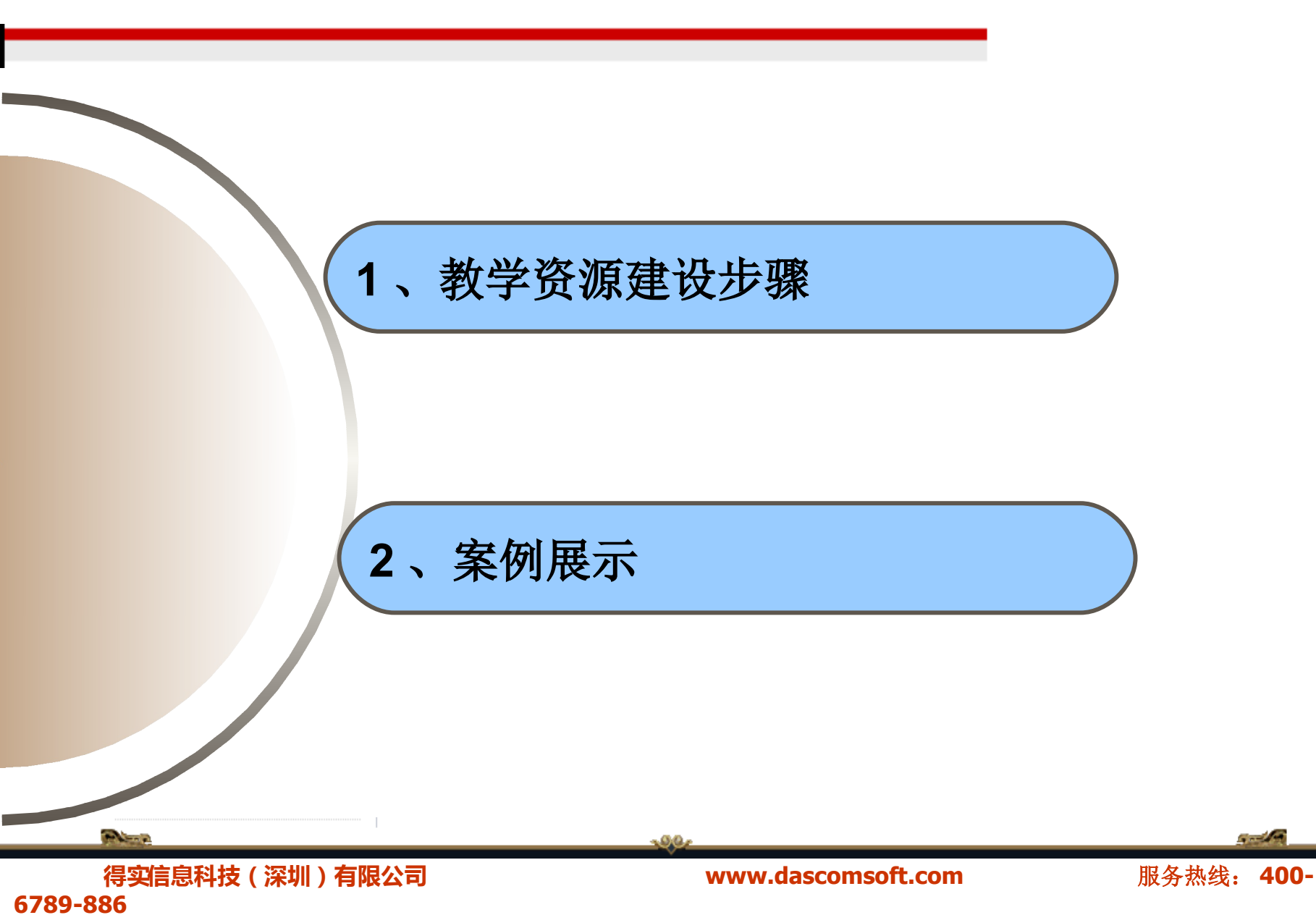

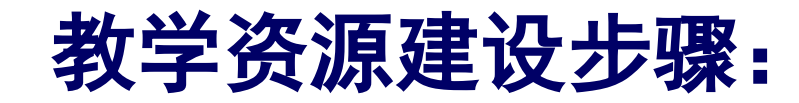

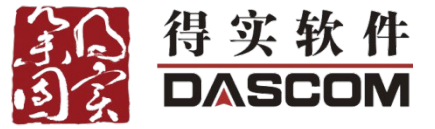

## \* 资源上传(支持批量上传)

(教学资源、文献资料、网络课程)

◆ 资源共享

## (同一资源多处引用、可共享给他人使用)

## ◆ 资源展示

## (后台检索查看、前台界面查看、专业集中展示)

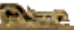

得实信息科技(深圳)有限公司 6789-886 www.dascomsoft.com

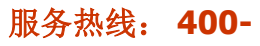

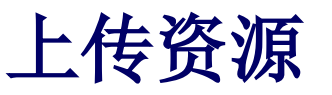

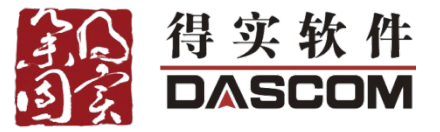

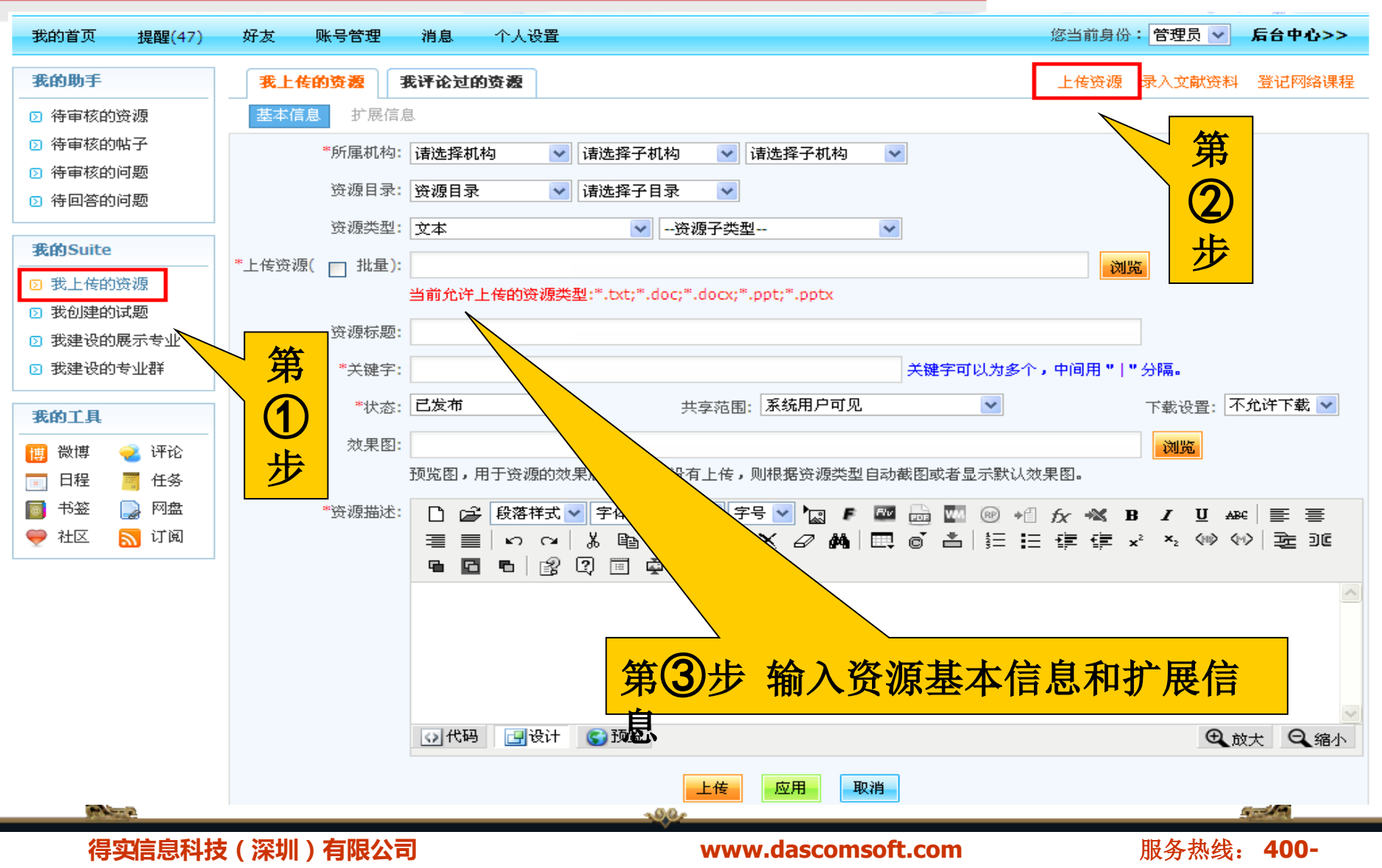

## 将课程资源共享到资源中心

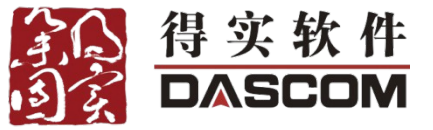

| 您当前 | <b>前位置:</b> 课程管理) 课程资源管理 |         |                    |            |         |         |
|-----|--------------------------|---------|--------------------|------------|---------|---------|
|     |                          |         | 上传资源               | 源中心选择资源    | 课程      | 资源类型管理  |
| 标题  | : 课程资源类型: 诸选择 🗸 🖌        | □包括子目录  |                    |            |         | 搜索      |
|     |                          | ć<br>vi | 总数38 毎页显示 15 🔽 《上- | 页 1 2      | 3 下一页)  | 第 页 go  |
|     | 资源名称                     | 课程资源类型  | 大小                 | 修改日期 操作    | 乍       |         |
|     | 🕑 判断题测试.doc              | 课堂教学    | 30.5KB             | 11-05-12 下 | 龀 编辑 删除 | 共享到资源中心 |
|     | 📄 简答题测试.doc              | 课堂教学    | 32.5KB             | 11-05-12 下 | 戡 编辑 删除 | 共享到资源中心 |
|     | 🔄 选择题测试.doc              | 课堂教学    | 39.5KB             | 11-05-12 下 | 戡 编辑 删除 | 共享到资源中心 |
|     | 📄 案例分析.doc               | 案例教学    | 36.5KB             | 11-05-12 下 | 戡 编辑 删除 | 共享到资源中心 |
|     | 🔄 实训指导.doc               | 案例教学    | 271.5KB            | 11-05-12 下 | 戡 编辑 删除 | 共享到资源中心 |
|     | ■ 参考书目.doc               | 案例教学    | 19.5KB             | 11-05-12 下 | 戡 编辑 删除 | 共享到资源中心 |
|     | 🕑 电子教案.doc               | 案例教学    | 302.5KB            | 11-05-12 下 | 戡 编辑 删除 | 共享到资源中心 |
|     | 🗐 电子讲义.doc               | 案例教学    | 215.0KB            | 11-05-12 下 | 戡 编辑 删除 | 共享到资源中心 |
|     | 🖳 电子教案新.doc              | 案例教学    | 149.0KB            | 11-05-12 下 | 戡 编辑 删除 | 共享到资源中心 |

Production of

得实信息科技(深圳)有限公司 6789-886

### www.dascomsoft.com

Sector

## 从资源中心调用课程资源

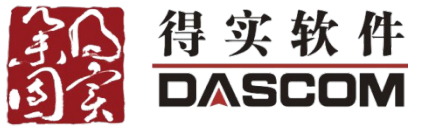

**悠当前位置:**课程建设>电子商务概论 > 建设课程内容

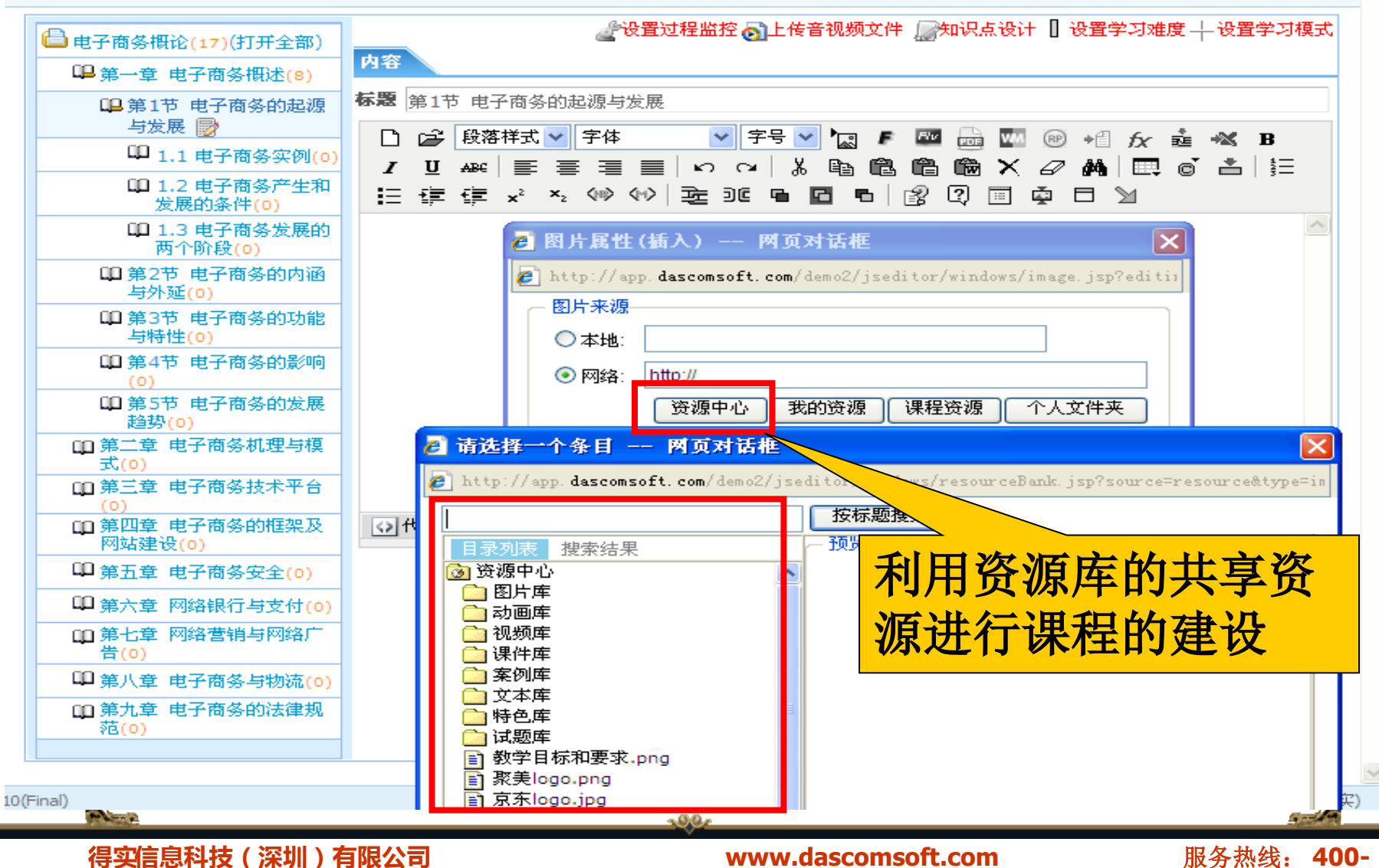

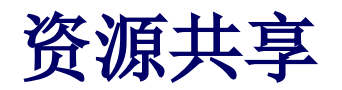

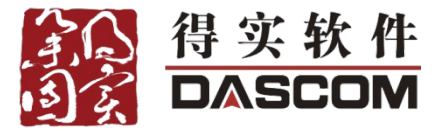

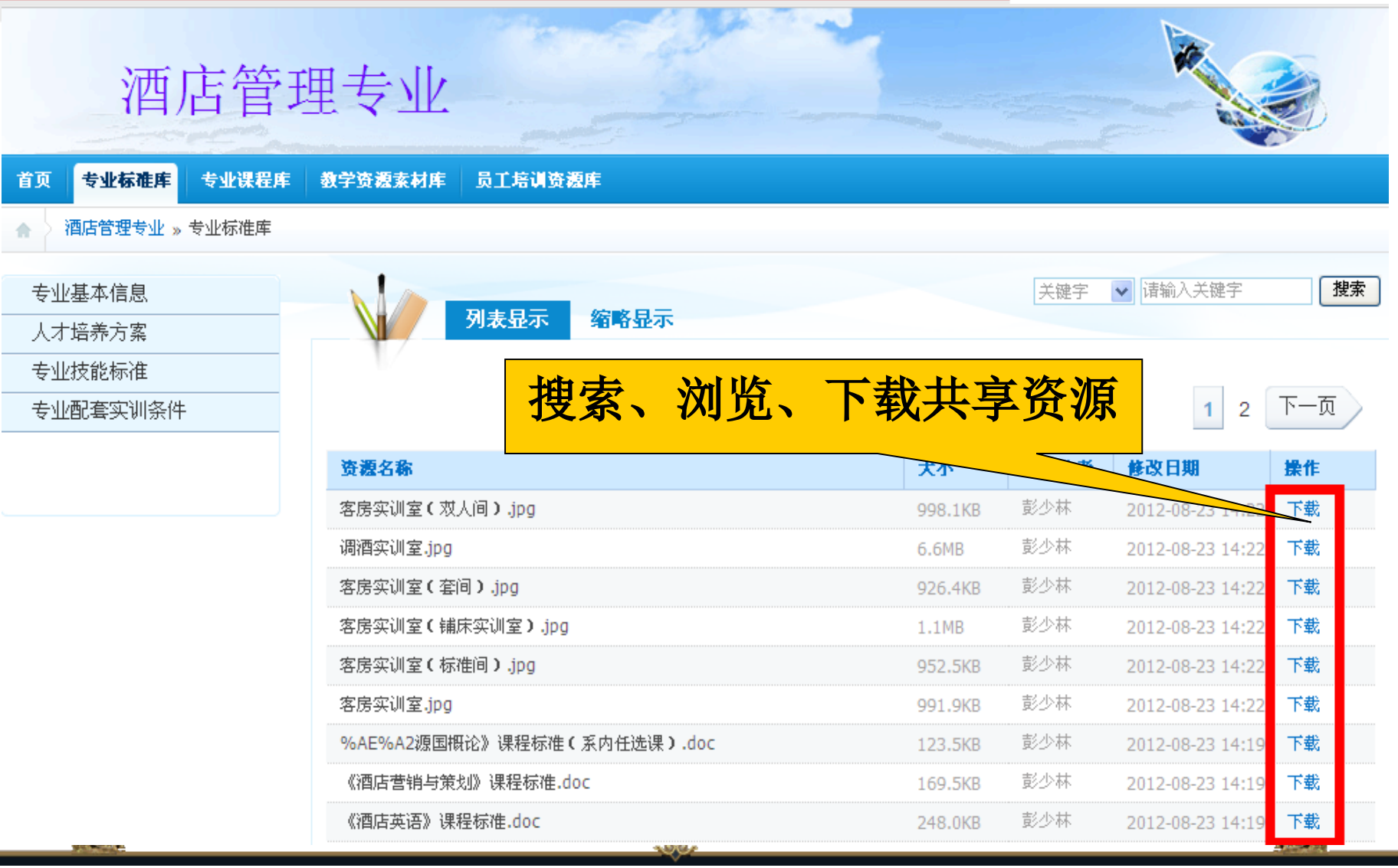

### www.dascomsoft.com

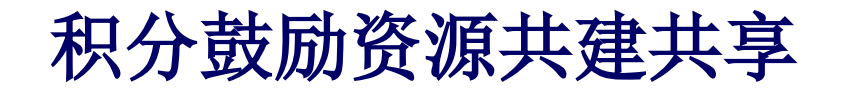

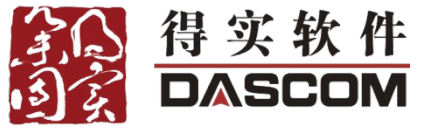

### 系统积分规则设置

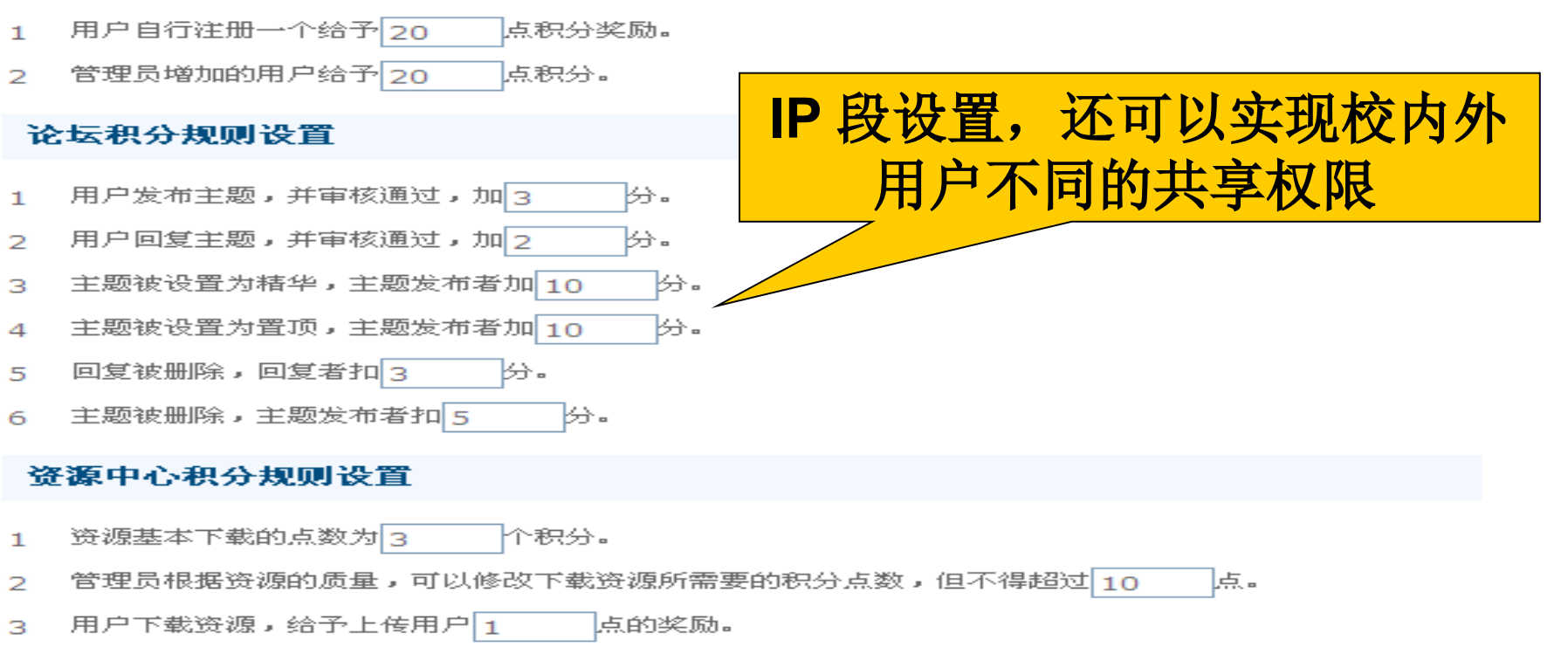

- 4 共享资源到系统级别,匿名可见,积 10 分。
- 5 共享资源到系统级别,登录用户可见,积 8 分。
- 6 共享资源到机构级别,本机构用户可见,积 5 分。
- 7 用户上传一个资源,加 5 分。
- 8 资源被管理员删除,资源上传者扣 8 分。

### and a

### 得实信息科技(深圳)有限公司 6789-886

### www.dascomsoft.com

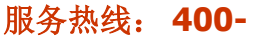

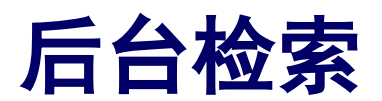

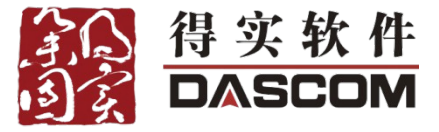

| 资源类别  | 文本 ▼ 标题 关键字 所属机构 宠物科技系 ▼ 请选择子机构 ▼ 请选择子机构 ▼ <b>②包括子</b> 机 | 1构课程体系请选择 ▼ 搜索 | -                    |
|-------|----------------------------------------------------------|----------------|----------------------|
|       | 资源名称                                                     | 大小             | 修改日期                 |
|       | ☑ 2011级宠物护理与美容专业人才培养方案与课程大纲(王丽华).doc                     | 3.7MB          | 2011-12-20           |
|       | ■ 毕业生创业篇.doc                                             | 45.8MB         | 2011-12-20           |
|       | ■  宠科系教学管理制度.doc                                         | 159.5KB        | 2011-12-20           |
|       | ■ 宠物护理与美容教学团队师资情况.doc                                    | 276.5KB        | 2011-12-20           |
|       | ■ 宠物护理与美容教学团队师资情况.doc                                    | 276.5KB        | 2011-12-20           |
|       | ■ 宠物护理与美容课程的主要负责人.doc                                    | 20.4MB         | 2011-12-20           |
|       | ■ 宠物护理与美容专业人才培养方案调研报告.doc                                | 132.5KB        | 2011-12-20           |
|       | ■ 宠物科技系学生管理制度.doc                                        | 137.5KB        | 2011-12-20           |
|       | <ul> <li>   载材建设.doc  </li> </ul>                        | 13.9MB         | 2011-12-20           |
|       | 🔄 师资培训.doc                                               | 9.9MB          | 2011-12-20           |
|       | ■ 外聘主讲教师风采.doc                                           | 17.3MB         | 2011-12-20           |
|       | ■ 网络课程模板设计.docx                                          | 71.2KB         | 2011-12-14           |
|       | ■ 校内实训建设.doc                                             | 6.6MB          | 2011-12-20           |
|       | ■ 校外实训基地建设.doc                                           | 5.6MB          | 2011-12-20           |
|       | ■ 在校大学生创业篇.doc                                           | 2.2MB          | 2011-12-20           |
| *请选择课 | 程资源目录: 请选择                                               |                |                      |
| 确定 关  | H                                                        | 总数16 每页显示 15 ▼ | (上一页 1 2 下一页) 第 页 g0 |

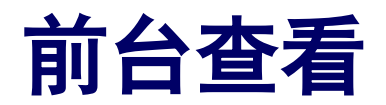

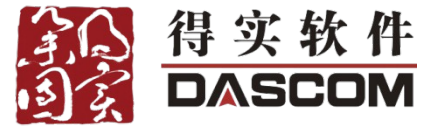

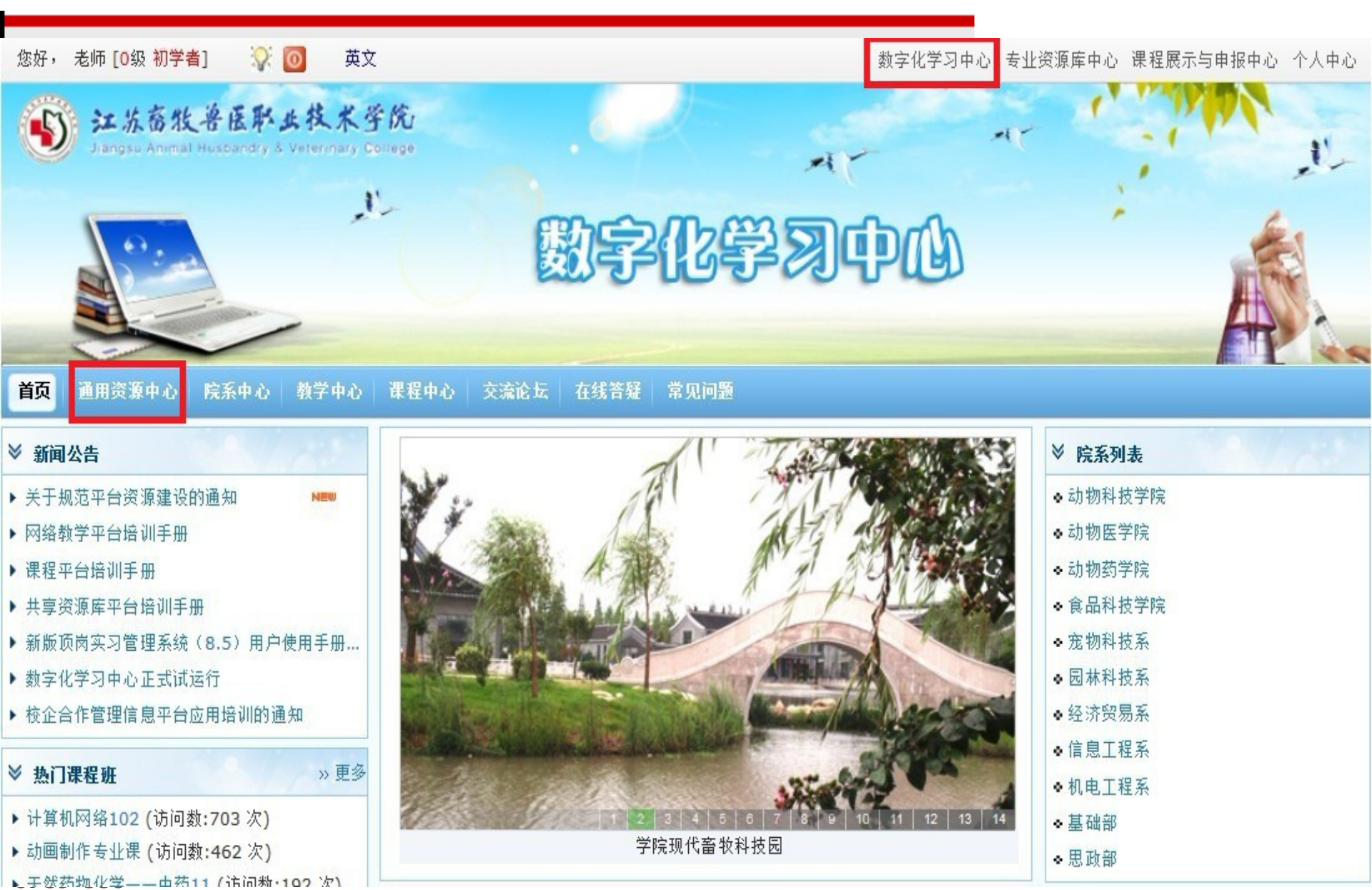

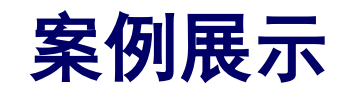

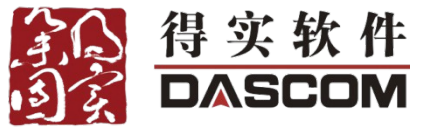

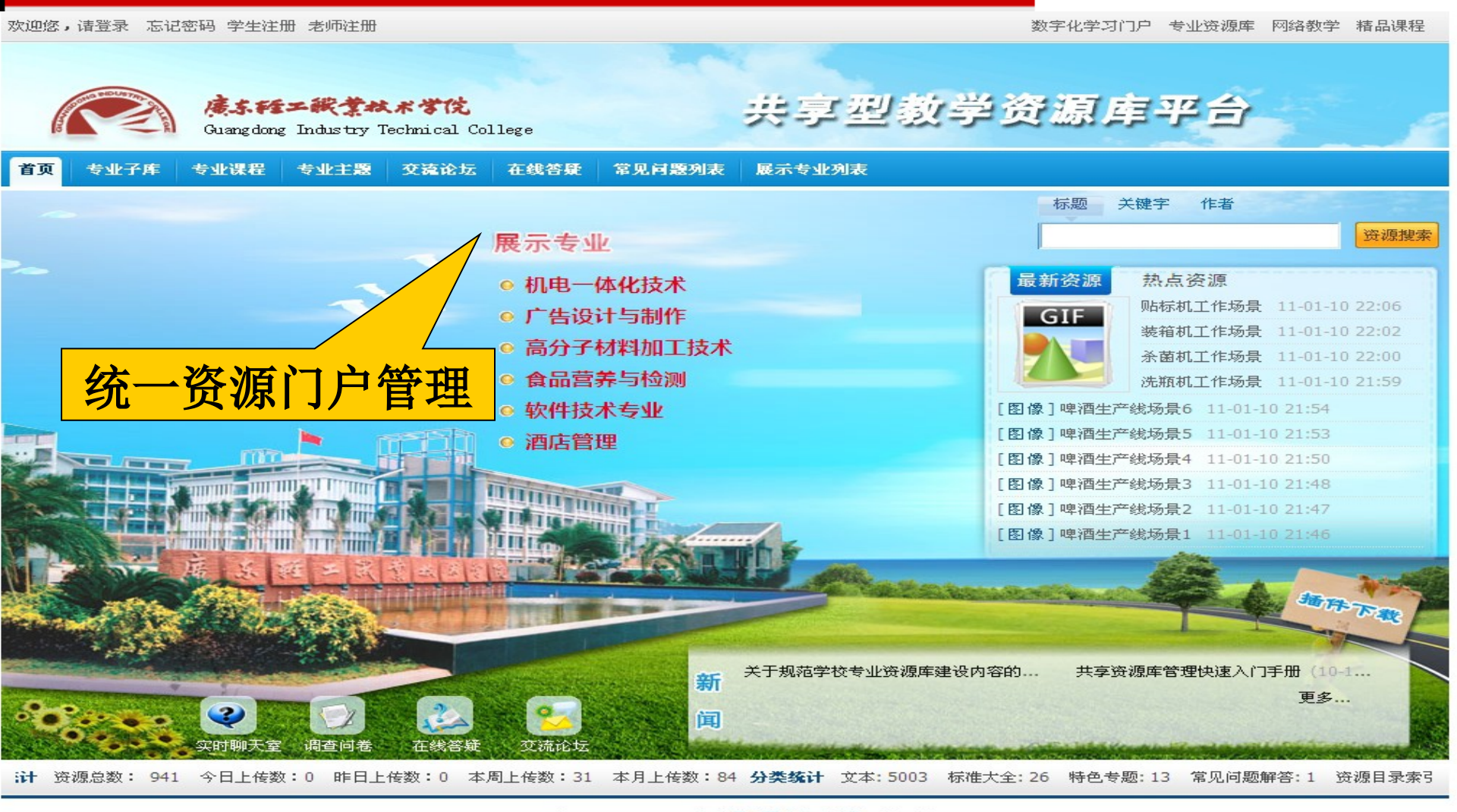

Copyright @ 2007-2008 广东轻工职业技术学院 版权所有. 版权所有:广东轻工职业技术学院 Powered by DASCOM

得实信息科技(深圳)有限公司 6789-886 www.dascomsoft.com

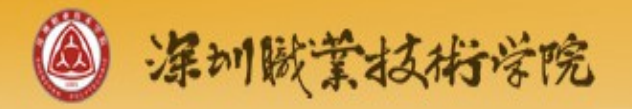

首页 学校导航 主题导航 课程导航

## 共享型专业教学资源库

关键词 🗸

搜索

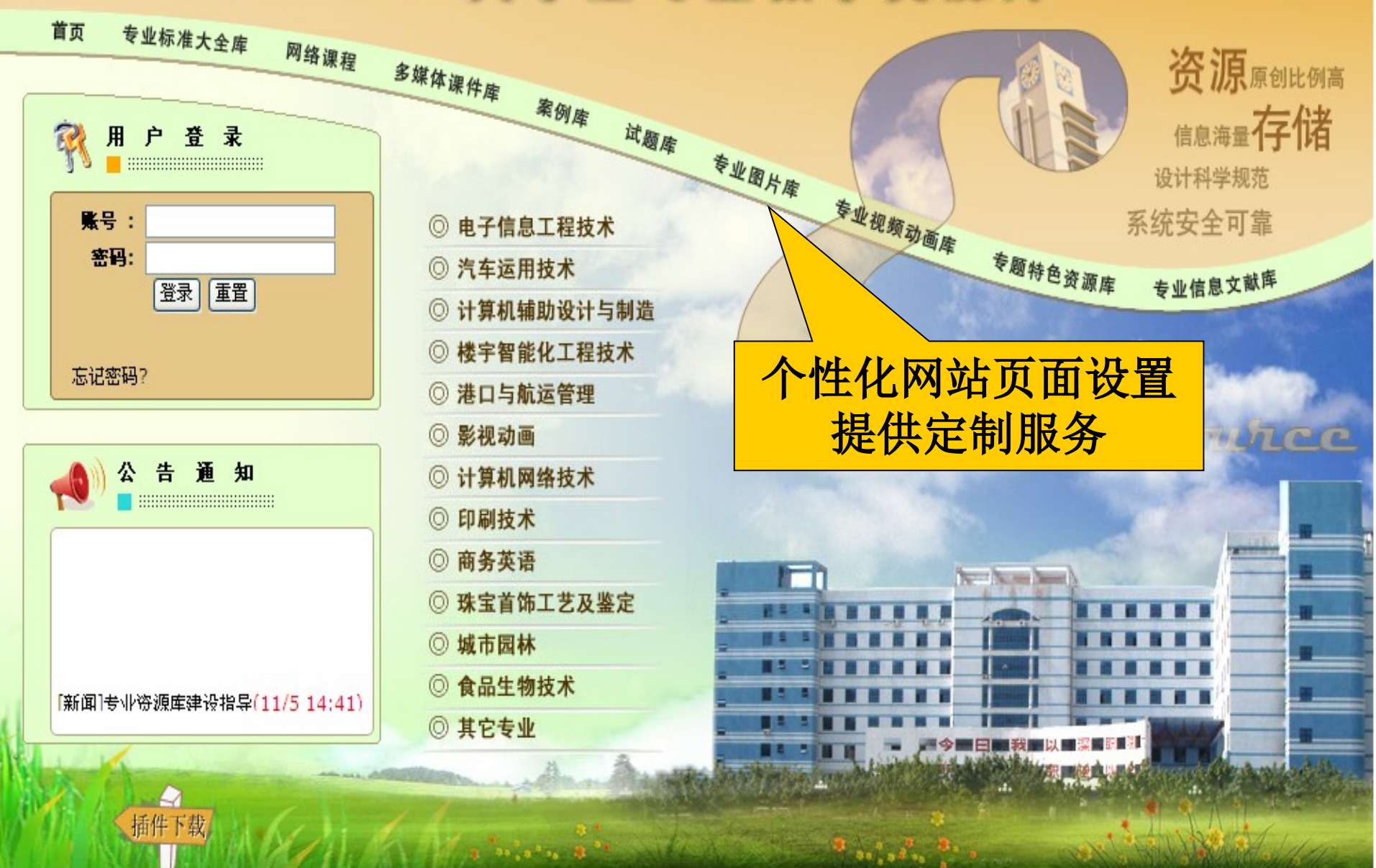

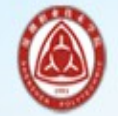

## 电子专业资源库

<mark>首页|专业标准库|</mark>网络课程|多媒体课件库|试题库|专业视频动画库|专业信息文献库|学校首页

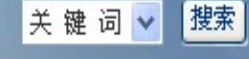

独立站点资源展示

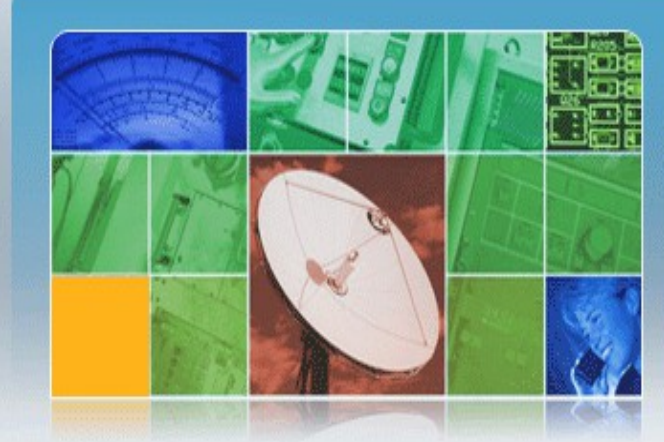

### 当前专业资源统计

### 当前专业资源数: 3058

- 今日上传数: 0
- 本周上传数: 0
- 本月上传数: 0

### 专业信息

也是国家级精品建设专业,主要面向电子制造业培养产品 设计、生产管理、质量监控、技术支持、设备操作与维护 等应用型高技能人才。现有数字音视频、微电子技术、光 电子技术、电子工艺与管理等4个专业方向,在校生800多 人,相关专业群包括应用电子技术、通信技术、医疗电子 工程等

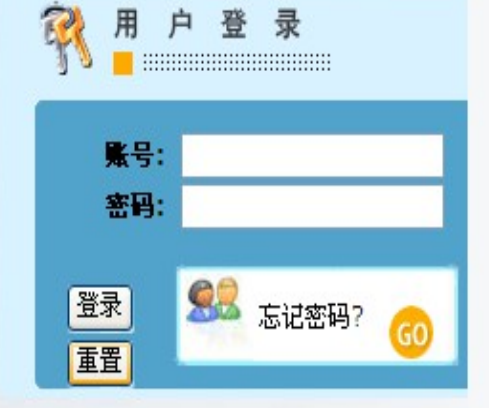

### 最新资源

- MOS电路的保护装置(15:40)
- •可关断半导体器件(15:38)
- ■在半导体片表面具有金属导线迹的半导体器件的制造...
- ■半导体直接键合的工艺方法(14:45)
- •用于电钝化集成电路的一种布局(14:39)

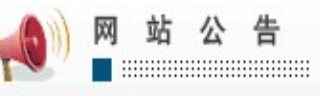

- [新闻]电子系宋荣老师应邀到深...
- [新闻]我校再创全国大学生电子...
- [新闻]我校邹波老师成果荣获20...
- [新闻]深职院-安必昂-凯意培训...
- [新闻]电子技术应用实训室积极...

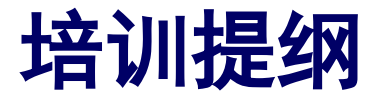

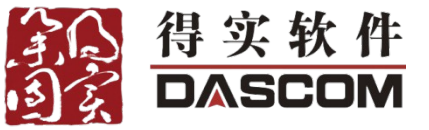

- ∻ 一、认识网络课程
- ∻ 二、平台的基本介绍
- ✤ 三、平台的基本操作
- ✤ 四、数字化资源建设与管理
- 五、网络课程建设及应用
- ∻ 六、培训总结
- ✤ 七、如何获得后续帮助

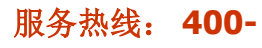

## 五、网络课程建设及应用

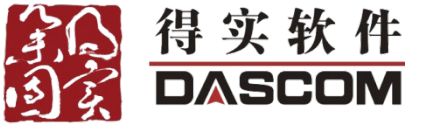

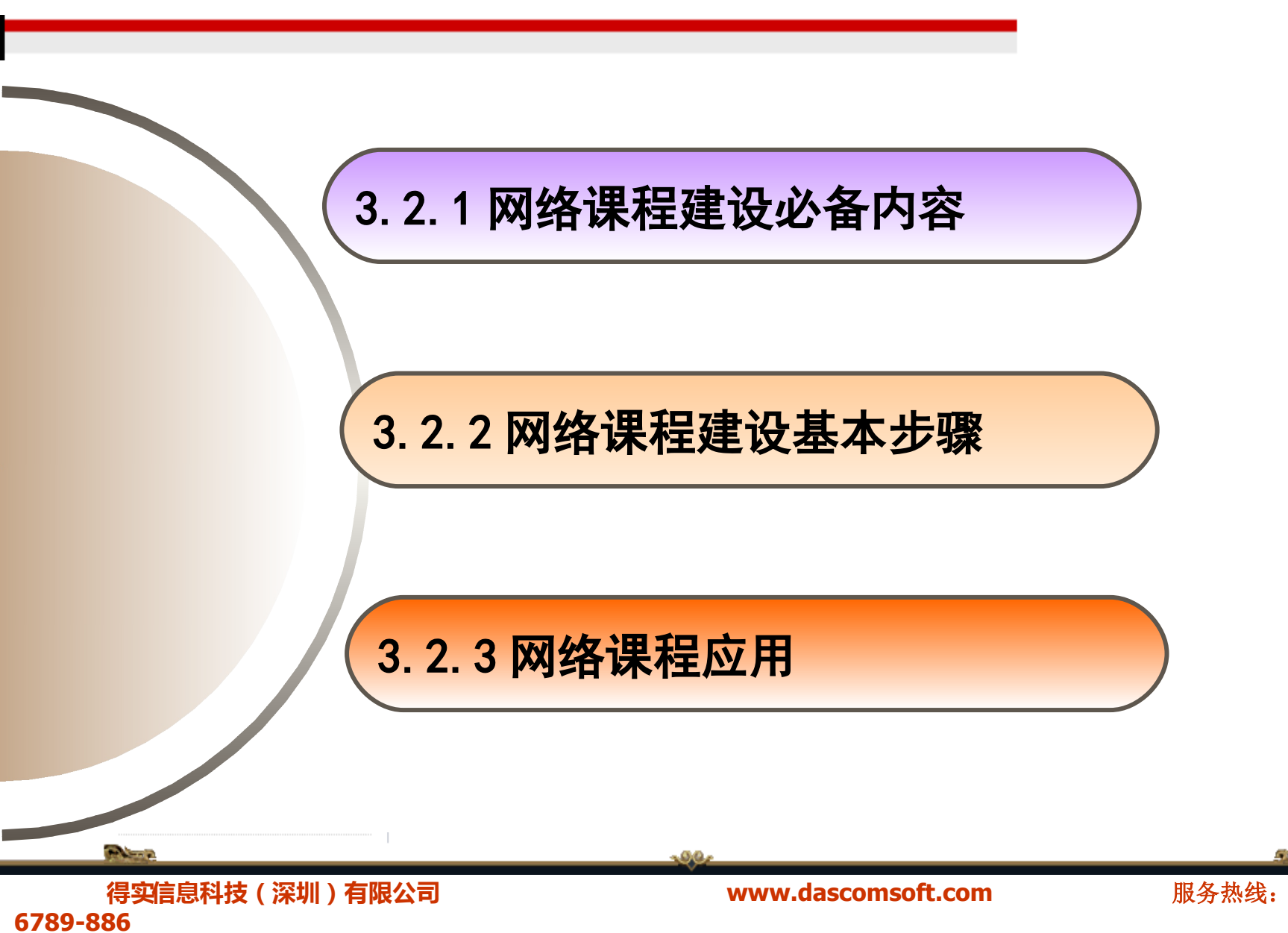

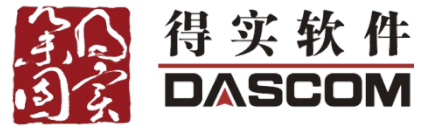

服务热线:

400-

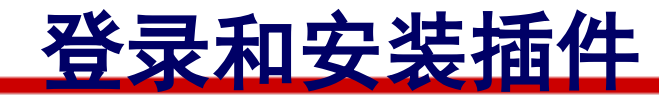

## 平台地址:

## **学校平台地址**(请使用 IE 浏览器登录)

准备工作:

获取访问平台的用户名和密码 安装插件(对于第一次在本机登录 平台需要安装)

Personal Person

得实信息科技(深圳)有限公司 6789-886 www.dascomsoft.com

## 网络课程建设必备内容

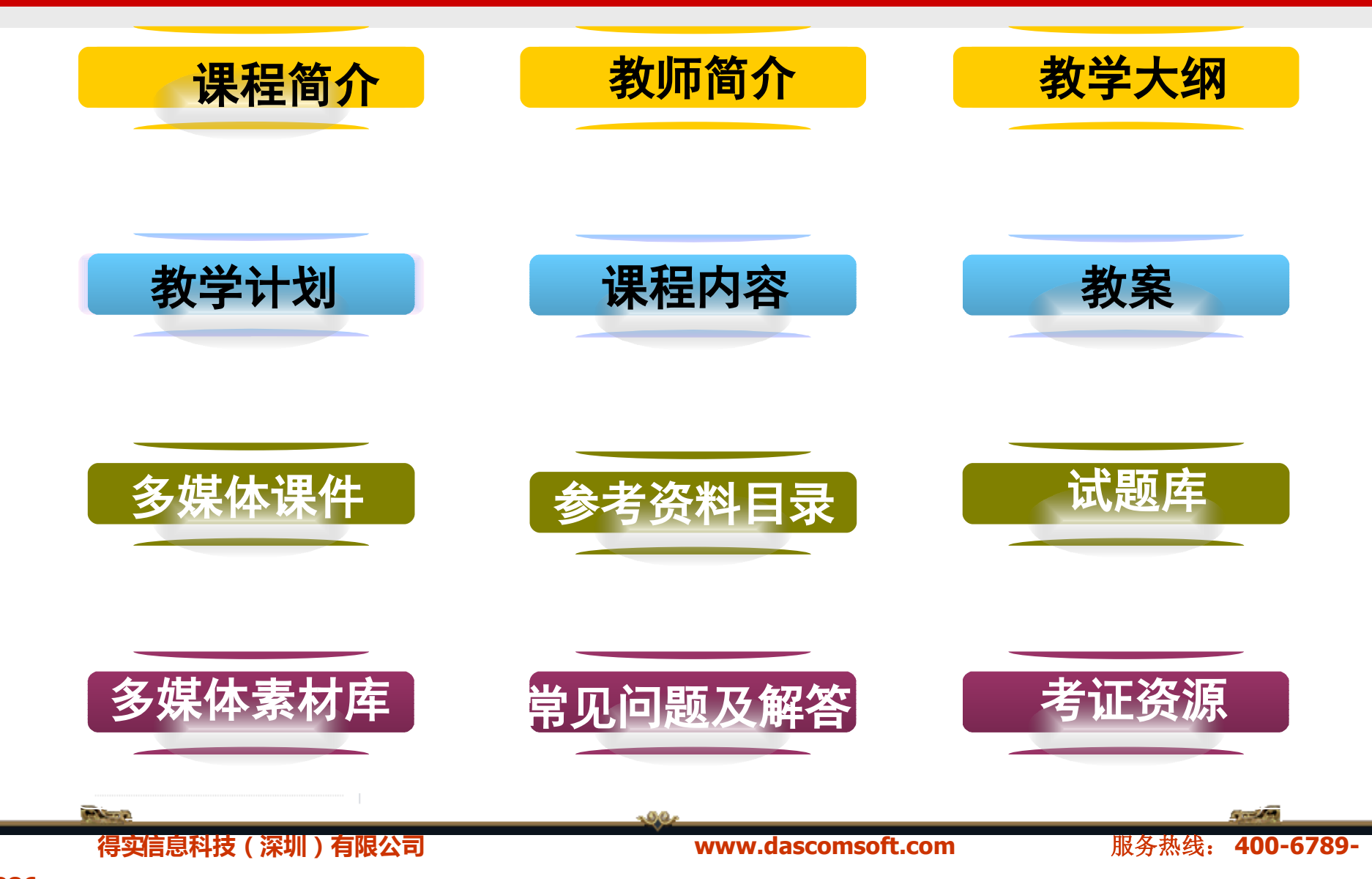

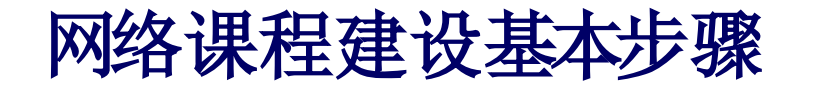

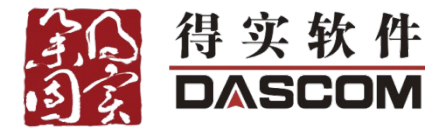

| 我的首页 提醒(148)                                | 好友账号管理消息          | 个人设置                  |          | 您当前身份                            | : 老师 🔻                                                                                                    |
|---------------------------------------------|-------------------|-----------------------|----------|----------------------------------|----------------------------------------------------------------------------------------------------|
| 我的助手                                        | 我建设的课程            |                       | 创建内部课程   | 创建外部课程 导入内部课程 导                  | 入SCORM课程                                                                                                    |
| 同待批改的作业                                     | 创建课程方式: 💿         | 只创建课程内容 🔘 同时开设新班级 🌘   | 同时开设申报站点 |                                  |                                                                                                    |
| <ul><li>② 待批改的考试</li><li>③ 待审核的帖子</li></ul> | ≛所属机构: 信息         | 見学院 ▼ 计算机系 ▼ 请选择子机    | 构 🗸      |                                  |                                                                                                    |
| <ul><li>2) 待审核的问题</li></ul>                 | 课程目录: 课程          | 目录 ▼ 请选择子目录 ▼         |          |                                  |                                                                                                    |
| 河待回答的问题                                     | 关联专业课程:ì          | 清选择专业课程               | ▼ 所属学科:  | 可选择的学科/专业 🔻                      |                                                                                                    |
| 🗵 待处理的实习反馈                                  | ▼课程标题:            |                       | 课程代码:    |                                  |                                                                                                    |
| 我的Suite                                     | *学分: 0.0          |                       | 课程类型:    |                                  | •                                                                                                    |
| ⑦ 我建设的课程                                    | 课程负责人:彭少:         | 林 🖕 当前系统选择            | 课程团队:    | 彭少林                              |                                                                                                    |
| 我教授的班级                                      | 缩略显示:             | 》<br>浏览 (gif,jpg,png) | 课程模板:    | 选择                               | 模板                                                                                                    |
| ☑ 我的精品资源共享课<br>□ 我上佐的资源                     | <b>理</b> 程简合。 [4] |                       |          |                                  |                                                                                                    |
| 汉上传的贡源 3. 我创建的试题                            | M-1±10/71 • ¥X:   |                       |          | χ ™a, b <i>Σ</i> <u>υ</u> ≞e∈ κ) | in the second second se |
| 2 我创建的风趣                                    |                   | j z 00 m <b>0</b> m ⊻ |          |                                  |                                                                                                    |
| 3 我请守的闲应 5 我建设的展示专业                         |                   |                       |          |                                  | *                                                                                                    |
| ◎ 秋建设的成小支业                                  |                   |                       |          |                                  |                                                                                                    |

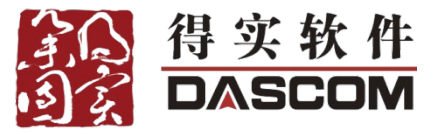

|                                |                            |             | ģ                      | 。<br>好,彭少;       | <u>林 [等级:</u> 2, 荣誉: <mark>浙</mark> | 学者] 欢  | (迎来到:       | 计算机应用基            | 태 <b>-</b> 1    | 果程后台 🛄   | 0  |
|--------------------------------|----------------------------|-------------|------------------------|------------------|-------------------------------------|--------|-------------|-------------------|-----------------|----------|----|
| ezioSuite                      | 课程建设课程管理                   | 第二步:        | 上传课程                   | 资                | 源                                   |        |             |                   |                 |          |    |
| ▶ 课程内容                         | 您当前位置: 课程建设 > 计算机应用基础      | 出 ) 课程资源管理  |                        |                  |                                     |        |             |                   |                 |          | _  |
| 建设课程内容                         |                            |             |                        |                  | 上传资源                                | i ),   | 从资源中。       | 心选择资源             | 课程资源目:          | 录管理      |    |
| 批量导入知识点                        | J- BZ                      |             |                        | 5.17.7. <b>#</b> |                                     |        |             |                   |                 |          |    |
| 课程资源管理                         | 你起:                        | 床柱页源日來: 请选择 | ▼ 请选择 ▼ ☑              | 包括十尖             | <u>4</u>                            |        |             | the second second |                 | 搜索       |    |
| 网站资讯管理                         |                            |             |                        | 总数5              | 55 每页显示 15 🔻                        | ] 《上一j | 页 1         | 2 3 4             | 下一页) 第          | 页 go     |    |
| 网站栏目管理                         | 🔲 资源名称                     |             | 课程资源目录                 | 大小               | 修改日期                                | 操作     |             |                   |                 |          |    |
| » 作业与考试                        | 🔲 े 第2章 windows的使用.zip     |             | 教学课件                   | 3.9MB            | 2012-08-14 17:13                    | 下载 编   | 辑 删除        | 选择入口文件            | 共享到资源中心         | 评论管理     |    |
| » 交流互动                         | 🔲 🔚 第1章 计算机基础知识.zip        |             | 教学课件                   | 434.7KB          | 2012-08-14 17:13                    | 下载 编   | 辑 删除        | 选择入口文件            | 共享到资源中心         | 评论管理     |    |
|                                | 📄 े 第3章 WORD 2003的使用.zip   |             | 教学课件                   | 1.1MB            | 2012-08-14 17:13                    | 下载 编   | <b>辑</b> 删除 | 选择入口文件            | 共享到资源中心         | 评论管理     | =  |
|                                | 🔲 े 第4章 Excel 2003的使用.zip  |             | 教学课件                   | 880.5KB          | 2012-08-14 17:13                    | 下载 编   | 辑 删除        | 选择入口文件            | 共享到资源中心         | 评论管理     | -  |
|                                | 🔲 🝓 第5章 PowerPoint 2003演示文 | t稿制作.zip    | 教学课件                   | 861.8KB          | 2012-08-14 17:13                    | 下载 编   | <b>辑</b> 删除 | 选择入口文件            | 共享到资源中心         | 评论管理     |    |
|                                | 🔲 े 第8章 常用工具软件简介.zip       |             | 教学课件                   | 602.8KB          | 2012-08-14 17:13                    | 下载 编   | 辑 删除        | 选择入口文件            | 共享到资源中心         | 评论管理     |    |
|                                | 🔲 े 第7章 FrontPage 2003的使用. | zip         | 教学课件                   | 2.1MB            | 2012-08-14 17:13                    | 下载 编   | 辑 删除        | 选择入口文件            | 共享到资源中心         | 评论管理     |    |
|                                | 🔲 🚞 第6章 计算机网络与Internet应    | 用基础.zip     | 教学课件                   | 826.6KB          | 2012-08-14 17:13                    | 下载 编   | 辑 删除        | 选择入口文件            | 共享到资源中心         | 评论管理     |    |
|                                | 🔲 🔊 教学文件3                  |             | 教学文件                   | 1.3MB            | 2012-08-14 15:49                    | 下载 编   | 辑 删除        | 共享到资源中            | 心 评论管理          |          |    |
|                                | 🔲 🔊 教学文件4                  |             | 教学文件                   | 2.2MB            | 2012-08-14 15:49                    | 下载 编   | 辑 删除        | 共享到资源中            | 心 评论管理          |          |    |
|                                | 🔲 🔊 教学文件2                  |             | 教学文件                   | 2.6MB            | 2012-08-14 15:49                    | 下载 编   | 辑 删除        | 共享到资源中            | 心 评论管理          |          |    |
|                                | PowerPoint中文演示文稿实验2        |             | PowerPoint中文演示文稿实<br>验 | 689.5KB          | 2012-08-14 15:49                    | 下载 编   | 辑 删除        | 共享到资源中            | 心 评论管理          |          |    |
|                                | 🔲 🔊 Windows XP案例视频1        |             | Windows XP案例视频         | 2.3MB            | 2012-08-14 15:48                    | 下载 编   | 辑 删除        | 共享到资源中            | 心 评论管理          |          |    |
| 6                              | 🥅 👼 Windows XP案例视频2        |             | Windows XP案例视频         | 1.8MB            | 2012-08-14 15:48                    | 下载 编   | 辑 删除        | 共享到资源中            | 心 评论管理          |          | -  |
| () eZiosuite_8.5.2.3874.v20120 | 810(Final)                 |             | 得实信息科技(深               | 圳)有限公            | 司(得实信息科技(深                          | [圳) 有限 | 公司 075      | 526695096)        | Powered by DASC | OM (深圳得) | 买) |
|                                |                            |             | -90-                   |                  |                                     |        |             |                   |                 |          |    |
| 得实信息                           | <b>[科技(深圳)有限公司</b>         |             | www.dasco              | msof             | t.com                               |        |             | 服务素               | 热线: 40          | 0-       |    |

### www.dascomsoft.com

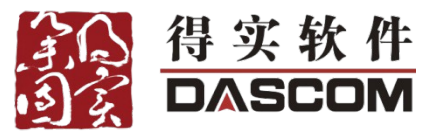

| (5)<br>ezioSuite               |                                                                                                    | ○一步:编辑课程结构和内容                                                               | 0      |
|--------------------------------|----------------------------------------------------------------------------------------------------|-----------------------------------------------------------------------------|--------|
| ▶ 课程内容                         | □ 保程建设 □ 保程官理<br>您当前位置:课程建设> 计算机应用基础 >                                                                 |                                                                             | *      |
| <mark>建设课程内容</mark><br>批里导入知识点 | <ul> <li>计算机应用基础(52)(打开全部)</li> <li>项目一 计算机基础与中英文录入(8)</li> </ul>                                      | 建设置过程监控 → 上传音视频文件 → 知识点设计 → 设置学习难度 → 设置学习模式     内容                          |        |
| 课程资源管理<br>网站资讯管理               | □□ 1.1 计算机概述(0)<br>□□ 1.2计算机系统组成(0)                                                                    | 标題 顷目九 总结<br>□ ☞ 段落样式 ▼ 字体 ▼ 字号 ▼ □ F    ◎ ◆ □ ☆ 毳 ≪ B / U ↔ ■ 冨 冨 ■ ♡<br>○ |        |
| 内站在日目建<br>》作业与考试<br>》交流互动      | <ul> <li>↓↓ 1.3 计算机中数据的表示(0)</li> <li>↓↓ 1.4 计算机指令系统与程序设计语言</li> <li>↓↓↓ 1.4 计算机指令系统与程序设计语言</li> </ul> | ▓▝▆▝█ @ @ X ♂ ₩ ☐ ♂ ਁ ǎ 듣 듣 ∉ ∉ × × ↔ ↔ ≥ ▣ ▣ ◙ ◘ ⊌ இ Ũ ⊟ ♀ ◻<br>⊻          |        |
|                                | <ul> <li>□ 1.5 计算机中的多媒体(0)</li> <li>□ 1.6 计算机病毒及其防治(0)</li> <li>□ 思考题(0)</li> <li>□ 融考题(0)</li> </ul>  |                                                                             | ш      |
|                                | □ 项目二 Windows XP的使用(5)<br>□ 项目三 Word 2003的使用(6)                                                        |                                                                             |        |
|                                | □ 项目四 Excel 2003的使用(6)<br>□ 项目五 PowerPoint 的使用(5)<br>□ 项目六 网络基础与Internet应用(5)                          | → 代码 🔄 设计 🌍 预览 🗨 输大 🔍 缩小                                                    |        |
|                                | <ul> <li>□ 项目七 Frontpage 2003的使用(选学)(8)</li> <li>□ 项目八常用工具软件的使用(选学)(0)</li> </ul>                      | 保存 取消                                                                       |        |
| () eZiosuite_8.5.2.3874.v2012  | ₩ 项目九 总结 🕎<br>20810(Final)                                                                             | 得实信息科技(深圳)有限公司(得实信息科技(深圳)有限公司 075526695096) Powered by DASCOM (深圳得实         | -<br>- |
| 得实信题<br>6789-886               | 急科技(深圳)有限公司                                                                                            | www.dascomsoft.com 服务热线: 400-                                               |        |

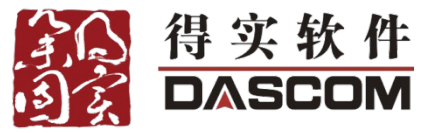

| zioSuite     | 课程建设课程管理                                 | <b>第四步</b> : | ì                | ひ置 い      | <b>}</b> 航だ | 自     |                                                              |
|--------------|------------------------------------------|--------------|------------------|-----------|-------------|-------|--------------------------------------------------------------|
| 课程内容         | <b>您当前位置:</b> 课程建设)计算机应用基础 )             | 网站栏目管理       |                  |           |             |       |                                                              |
| ;课程内容        | 网站类栏目                                    |              |                  |           |             |       |                                                              |
| 导入知识点        |                                          |              |                  |           |             |       | 新增网站类栏目                                                      |
| 资源管理         | 华口方办                                     | 操作           |                  |           |             |       |                                                              |
| 资讯管理         | <b>仁日右柳</b><br>实验指导                      |              | 命名 删             | 除全        |             |       |                                                              |
| 栏目管理         |                                          | 叶湖间远 王       | E HIV 104 UUV    | 1612      |             |       | Arabah Allah and Arabah Mila                                 |
| <b>F业与考试</b> | ■ 11 11 11 11 11 11 11 11 11 11 11 11 11 |              |                  | *) 중국本왕 - |             |       | 新建义件头 0 ▼ 新建义相 0 ▼                                           |
| <b>之流互动</b>  | ▲ 本 找 能 则 练 头 短 与 指 寻                    |              | 1 ▼ ½            | ±八贝面宣看 ▼  | 不设直刀取新 ▼    | 已反佈 ▼ | 调精 里看 还排入口文件 努切 里帕石 工物 下物 删除<br>编辑 李美 选择》口文件 前机 重会々 上较 下较 删除 |
|              | Windows XP操作头短与指导                        |              | ∠ ▼ 世<br>2 = 社   | t入以面亘有 ▼  | 不设立入取初 ▼    | 已反仰 ▼ | 调用 旦目 恐律八百义件 男切 里帕石 工物 下物 删除<br>编辑 杳毛 讲报入口文件 前扣 重会之 上线 下线 删除 |
|              |                                          |              | з• е<br>л • ±    | IN以回旦目 ▼  | 不收血//取制 ▼   | □光布 ▼ | 编辑 查看 选择入口文件 剪切 重加石 工步 下步 咖啡                                 |
|              |                                          |              | <br>5 i#         | 1八页面查看 →  | 不设显为取制 ・    | 日发布 - |                                                              |
|              | □ 网络基础与Internet应用基础实验与指导                 |              | 6 <b>▼</b> ₩     | ‡入页面杳看 ▼  | 不设罟为最新 ▼    | 未发布 ▼ | 编辑 查看 选择入口文件 剪切 重命名 上移 下移 删除                                 |
|              | ☐ FrontPage网页制作实验与指导                     |              | 7 <del>▼</del> 进 | 注入页面查看 ▼  | 不设置为最新 ▼    | 已发布 ▼ | 编辑 查看 选择入口文件 剪切 重命名 上移 下移 删除                                 |
|              | 教学团队                                     | 详细信息 重       | 命名 刪             | 除         |             |       |                                                              |
|              | 教学环境                                     | 详细信息 重       | 富命名 删            | 除         |             |       |                                                              |
|              | 课程建设                                     | 详细信息 重       | 富命名 删            | 除         |             |       |                                                              |
|              | 案例操作视频                                   | 详细信息 重       | 富命名 删            | 除         |             |       |                                                              |
|              | 实验指导视频                                   | 详细信息 重       | 富命名 刪            | 除         |             |       |                                                              |
|              | 教学课件                                     | 详细信息 重       | 富命名 删            | 除         |             |       |                                                              |

### www.dascomsoft.com

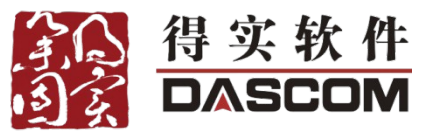

|                               |           |             | 13             |                                                                                               |       | 您好,彭少林「等级:2,    | , 荣誉 <b>: <mark>游学者</mark>;</b> | ] 欢迎来到: 计算   | 机应用基础 👻 课程后台 🛄                 |
|-------------------------------|-----------|-------------|----------------|-----------------------------------------------------------------------------------------------|-------|-----------------|---------------------------------|--------------|--------------------------------|
| ezioSuite                     | 课程建       | <b>建设</b> 订 | R程管理           | 第五步:                                                                                          | 设置作业  | 与考试             |                                 |              |                                |
| » 课程内容                        | 您当        | 前位置:        | : 课程建设) 计算机应   | Z用基础 > 作业与练习管理                                                                                |       |                 |                                 |              |                                |
| ≥ 作业与考试                       |           |             |                |                                                                                               |       |                 |                                 |              | 添加标准作业 添加辅导作业                  |
| 作业与练习管理                       |           | -           |                |                                                                                               |       |                 | 总数9 每页5                         | 示 15 ▼ ●上    |                                |
| 试卷管理                          | E         | 序号          | 作业标题           |                                                                                               | 类型    | 总分              | 作业描述                            | 参考答案         |                                |
| 在线测试管理                        |           | 1 -         | 作业1 计算机基础      |                                                                                               |       | Ł 100           | 查看 修改                           | 查看 修改        |                                |
| 设置学习进度                        |           | 2 -         | 作业2 Windows >  | <p的使用< td=""><td></td><td>Ł 100</td><td>查看 修改</td><td>查看 修改</td><td>编辑 重命名 拷贝 删除</td></p的使用<> |       | Ł 100           | 查看 修改                           | 查看 修改        | 编辑 重命名 拷贝 删除                   |
| » 交流互动                        |           | 3 -         | 作业3 Word 200   | 03的使用                                                                                         | 辅导作   | Ł 100           | 查看 修改                           | 查看 修改        | 编辑 重命名 拷贝 删除                   |
|                               |           | 4 -         | 作业4 Excel 2003 | 的使用                                                                                           | 辅导作   | Ł 100           | 查看 修改                           | 查看 修改        | 编辑 重命名 拷贝 删除                   |
|                               |           | 5 🗸         | 作业5 PowerPo    | int的使用                                                                                        | 标准作   | Ł 100           | 查看 修改                           | 查看 修改        | 编辑 重命名 拷贝 删除                   |
|                               |           | 6 -         | 作业6 网络基础与      | Internet应用                                                                                    | 标准作   | Ł 100           | 查看 修改                           | 查看 修改        | 编辑 重命名 拷贝 删除                   |
|                               |           | 7 -         | 作业7 FrontPagt  | e 2003的使用                                                                                     | 标准作   | Ł 100           | 查看 修改                           | 查看 修改        | 编辑 重命名 拷贝 删除                   |
|                               |           | 8 -         | 作业8 常用工具转      | 次件的使用                                                                                         | 标准作   | Ł 100           | 查看 修改                           | 创建           | 编辑 重命名 拷贝 删除                   |
|                               |           | 9 -         | 标准作业           |                                                                                               | 标准作   | Ł 100           | 创建                              | 创建           | 编辑 重命名 拷贝 删除                   |
|                               | 批         | <b>重删除</b>  |                |                                                                                               |       |                 | 总数9 每页5                         | 显示 15 ▼ ▲上   | 一页 1 下一页 第 页 go                |
|                               |           |             |                |                                                                                               |       |                 |                                 |              |                                |
| () eZiosuite_8.5.2.3874.v2012 | 0810(Fina | I)          |                |                                                                                               | 得实信息利 | -技(深圳)有限公司(得实信息 | 科技(深圳)                          | 有限公司 0755266 | 95096) Powered by DASCOM (深圳得实 |
| Renz                          |           |             |                |                                                                                               | -00-  |                 |                                 |              | selfe                          |

### www.dascomsoft.com

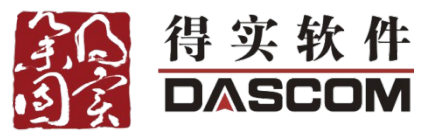

|                               |                                       |      | Ŕ                | <u>歌好,彭少</u> 林 [等级 <b>:2</b> , 荣誉: <mark>游学</mark> | 者] 欢迎来到: 计算机应用     | 用基础 ▼ 课程             | 后台 🛄 🚺           |
|-------------------------------|---------------------------------------|------|------------------|----------------------------------------------------|--------------------|----------------------|------------------|
| ezioSuite                     | 课程建设课程管理                              | 六步:交 | 流互动设             | 计                                                  |                    |                      |                  |
| » 课程内容                        | <b>您当前位置:</b> 课程建设> 计算机应用基础 >         | 在线答疑 |                  |                                                    |                    |                      |                  |
| » 作业与考试                       | ■ ■ ■ ■ ■ ■ ■ ■ ■ ■ ■ ■ ■ ■ ■ ■ ■ ■ ■ | 搜索   |                  |                                                    |                    | 添加亲                  | <del>前回题 -</del> |
| ≥ 交流互动                        |                                       |      |                  | 总数3 每〕                                             | 页显示 15 ▼ 上一页       | 1 下一页 第              | 页 go             |
| 投票                            | □ 名称                                  | 提问人  | 提问时间             | 最后修改时间                                             | 回复数 操作             |                      |                  |
| 交流论坛                          | ■ 考试时间冲突                              | 匿名   | 2012-08-13 14:15 | 2012-08-13 14:15                                   | 1 加入常              | 见问题库 删除 回答管理         |                  |
| 文字聊天室                         | 動 教试时间                                | 匿名   | 2012-08-13 14:15 | 2012-08-13 14:15                                   | 2 加入常              | 见问题库 删除 回答管理         |                  |
| 视频聊天室                         | □ 作业内容好多啊!?                           | 郝好   | 2012-08-15 17:42 | 2012-08-15 17:42                                   | 1 加入常              | 见问题库 删除 回答管理         | 1                |
| 在线答疑                          | 批 里操作 ▼                               |      |                  | 总数3 每〕                                             | 页显示 15 ▼ 1上一页      | 1 下一页 第              | 页 go             |
|                               |                                       |      |                  |                                                    |                    |                      |                  |
| <b>A</b>                      |                                       |      |                  |                                                    |                    |                      |                  |
| (9) eZiosuite_8.5.2.3874.v201 | 120810(Final)                         |      | 得实信息科技(深         | [圳]有限公司(得实信息科技(深圳                                  | )有限公司 075526695096 | 5) Powered by DASCOM | (深圳得实)           |

www.dascomsoft.com

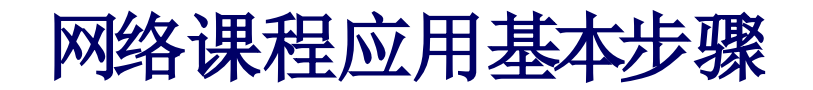

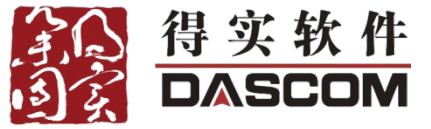

1、开展网络教学(新建课程班) 发布管理 页面设置(美化) 教学管理 教学统计

2、申报精品课程(新建申报站点) 发布管理 页面设置(美化)

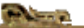

得实信息科技(深圳)有限公司 6789-886 www.dascomsoft.com

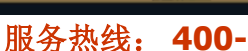

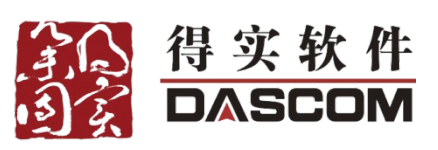

| 我的首页 好友 账                                                                                                    | ; <b>号管理   消息   个人设置</b>                                                                                                    | 您当前身份: 老师 | • |
|----------------------------------------------------------------------------------------------------|----------------------------------------------------------------------------------------------------|-----------|---|
| 我的Suite                                                                                                    | 我教授的课程                                                                                                    |           |   |
| ☑ 我上传的资源<br>☑ 我创建的试题                                                                                                    | *班级标题: 三维空间艺术设计2012班                                                                                                    |           |   |
| <ul><li>☑ 秋間編前500</li><li>☑ 我指导的岗位</li></ul>                                                                                                    | 所属课程: ──                                                                                                    |           |   |
| ② 我教授的课程 ③ 我负责的课程                                                                                                    | 按: ● 使用网络课程模板 选择模板 选择模板                                                                                                    |           |   |
| <ul> <li>3 我负责的精品课程</li> </ul>                                                                                                    | ○ 以班级作为模板班级                                                                                                    |           |   |
| ☑ 我负责的展示专业                                                                                                    | 学生注册方式: 不允许注册,由老师指派                                                                                                    |           |   |
| 我的工具                                                                                                    | <sup>发布该班级:</sup> ☑                                                                                                    |           |   |
| 🔊 微博                                                                                                    | 设置发布开始时间:<br>分子<br>の<br>し<br>の<br>し<br>の<br>に<br>一<br>の<br>し<br>の<br>に<br>一<br>一<br>の<br>に<br>一<br>一<br>の<br>し<br>の<br>し<br>の<br>の<br>の<br>の<br>の<br>の<br>の<br>の<br>の<br>の<br>の<br>の<br>の |           |   |
| <ul> <li>✓ I+IE</li> <li>□ 日程</li> </ul>                                                                                                    | 设置发布结束时间: <b>重置</b>                                                                                                    |           |   |
| ■ 任务                                                                                                    | <b>招方</b>                                                                                                    |           |   |
| <ul> <li>◎ +3</li> <li>□ → 3</li> <li>○ → 3</li> <li>○ → 3</li> <li< td=""><td></td><td></td><td></td></li<></ul> |                                                                                                    |           |   |
| ♥ 社区                                                                                                    | <ul> <li>温馨提示:</li> <li>如果您没选择所属课程,系统将使用你选择的模板新建一个网络课程;</li> <li>如果没有选择模板选择使用默认模板,您可以选择使用网络课程模板或者以已有班级作为模板来创建班级,</li> <li>以班级作为模板时必须失选择课程,只能在新选课程下的班级中进行选择;</li> </ul>                                                                                                    |           |   |
|                                                                                                    | 1. 选择创建的方式,如果会创建一个新的网络课程,则必须选择所在的机构目录。                                                                                                    |           |   |

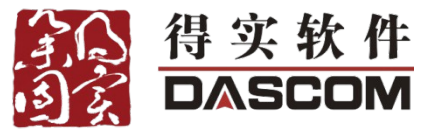

| 我的首页 好友 『  | 账号管理   消息   个人设置                                    |
|------------|-----------------------------------------------------|
| 我的Suite    | 我负责的精品课程                                            |
| 🛛 我上传的资源   | *申报站点标题: 三维空间艺术设计申报站点                               |
| 🖸 我创建的试题   |                                                     |
| 🖸 我指导的岗位   | 所禹诺程: ┃三维空间艺术设计                                     |
| ☑ 我教授的课程   | 按: ● 使用精品课程模板 送择模板                                  |
| ☑ 我负责的课程   | 。 以由报站占作为课程模板                                       |
| ☑ 我负责的精品课程 |                                                     |
| ☑ 我负责的展示专业 | 访问策略: 不需要注册,允许不登录访问      ▼                          |
| 我的工具       | ☆ 「 第八步: 进行精品课程申报(可选)                               |
| 🔊 微博       | 设置发布开始时间:                                           |
| 🜏 评论       |                                                     |
| 📃 日程       |                                                     |
| 🧾 任务       | 保存 保存并进入申报站点后台 取消                                   |
| 🐻 书签       |                                                     |
| 📄 网盘       | 温馨提示:                                               |
| 💛 社区       | 1. 如果您没选择所属课程或者你所选的课程下已经存在申报站点,系统将使用你选择的模板新建一个网络课程; |
|            | 如果没有选择模板选择使用默认模板,您可以选择使用精品课程模板或者以已有申报站点作为模板来创建申报站点, |
|            | 1. 以申报站点作为模板时必须先选择课程,只能在所选课程下的申报站点中进行选择;            |

1. 选择创建的方式,如果会创建一个新的网络课程,则必须选择所在的机构目录。

## 广东轻工职院《美学与艺术欣赏》网络课程开读 得实软件 展案例赏析

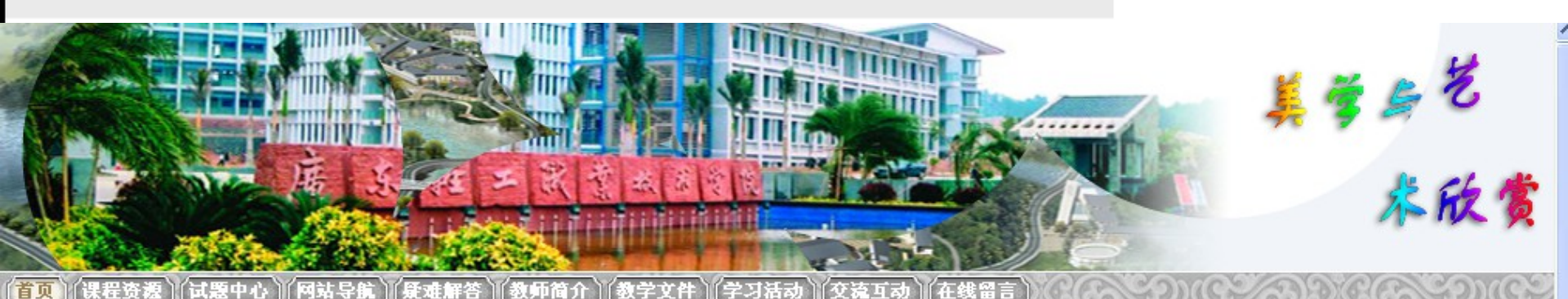

| ▼课程资源                                                      |
|------------------------------------------------------------|
| <ul> <li>○ 视频资源</li> <li>○ 参考教材</li> <li>○ 教学课件</li> </ul> |
| ▼ 阿站导航                                                     |
| ○ 中国美学网                                                    |
| ○ 美学论坛                                                     |
| ○ 我的紫馨苑                                                    |
| ○ 美学原理精品课程                                                 |
| ○ 美学研究                                                     |
| ○ 学外资源                                                     |
| ○ 国际艺术界                                                    |
| ○ 广东艺术网                                                    |
| ○ 中国艺术网                                                    |

▼ 交流互动

) 交流论坛 ) 实时聊天室

6789-886

▼ 教学课件

日天日志(十四、)本川) 月根ムロ

▼ 最新考试

▼ 新闻公告

○ 第十一单元 摄影艺术与美 (2010-11-05 10:43)
 ○ 第十三单元 建筑艺术与美 (2010-11-05 10:43)
 ○ 第七单元 戏剧艺术与美 (2010-11-05 10:43)
 ○ 第四单元 影视艺术与美 (2010-11-05 10:43)

◎ 👗 课程学习方式及考试方法 (10-04-08 19:16)

○ \_ 5月19日至访问记录 (10-05-19 16:32)

○ 2008-2009(1)复习提示 (08-12-02 20:04)

● ▲ 课程学习指南 (10-04-15 14:55)
 ● 考试操作流程 (09-04-28 14:07)

◎ 👗 第八、九、十周课程学习安排 (10-04-29 16:31)

○ 3.31-4.1日14:00课程访问记录表(10-04-01 16:04)

◎ 👗 关于6月2日晚本课程网上考试的说明 (10-05-24 16:02)

欢迎大家2009-2010(2)选修本课程。(10-04-01 15:50)

紧急通知:4月21日晚4301集中面授,请准时参加。(10-04-14 21:23)

2010.6.2试题(2010-11-05 10:43)

www.uascymsul.com

在线留言
 全球目前
 全球活动
 课程内容
 作业练习列表
 在线测验考试
 在线测验考试
 本线测验考试
 本线测验考试
 本线测验考试
 小品属于什么艺术?
 如何真正将所学理论用到实践中?
 悲惨与悲剧有没有区别?
 课程论文参考题目
 公选课程内容与教学建议
 「調查问卷
 与其他公选课相比,此课程教学

》更多

加牙形织: 40

○差 ○一般

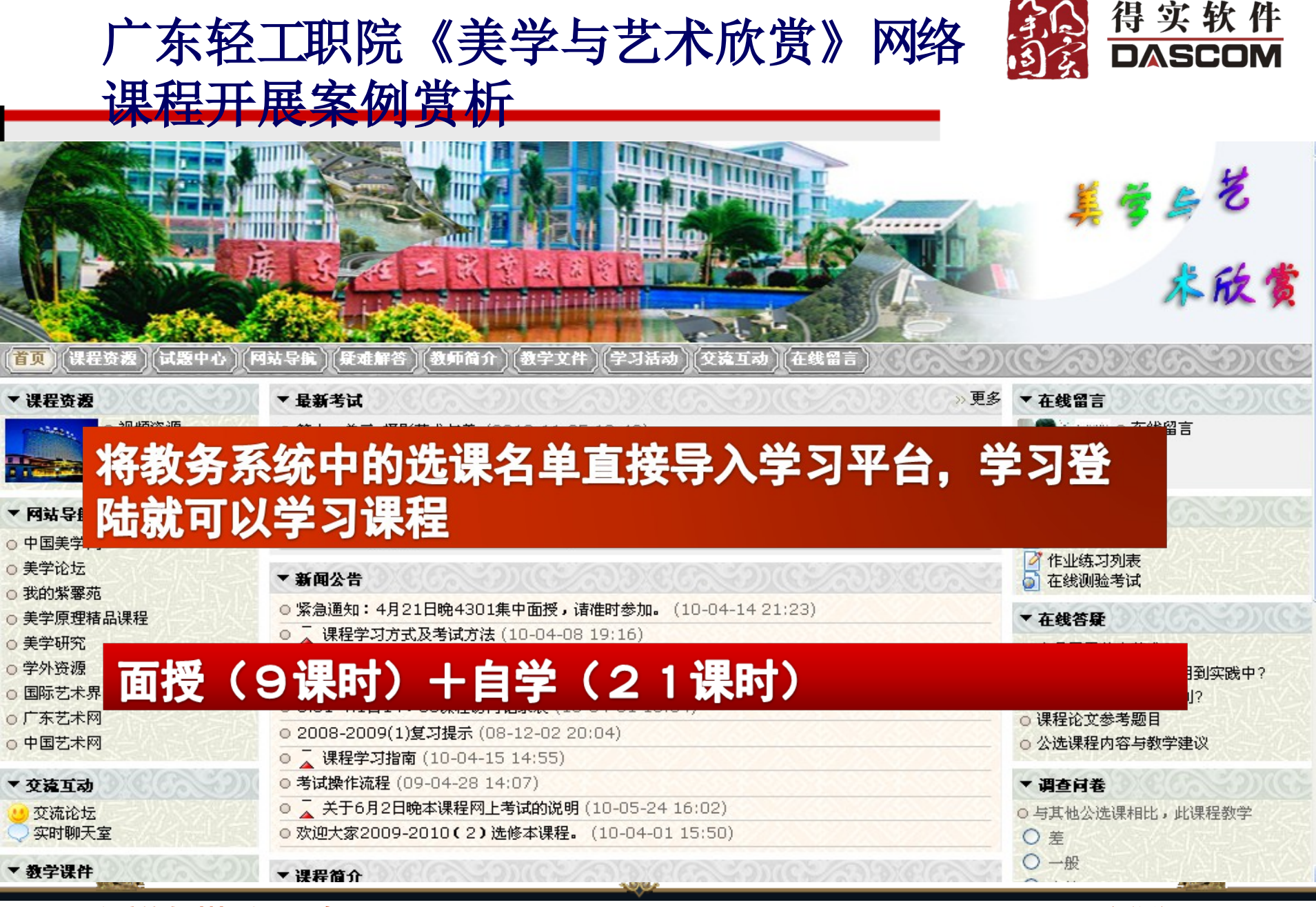

得实信息科技(深圳)有限公司

### 6789-886

### www.dascomsoft.com

## 1、在平台上公布本周学习目标、 学习要求及学习重点

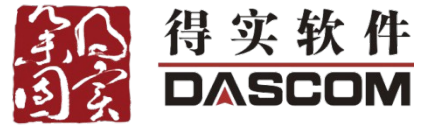

| ▼ 新闻公告                                        |
|-----------------------------------------------|
| ◎ 考试操作流程 (09-04-28 14:07)                     |
| ◎ 3.31-4.1日14: 00课程访问记录表 (10-04-01 16:04)     |
| ◎ 欢迎大家2009-2010 (2) 选修本课程。 (10-04-01 15:50)   |
| ◎ 紧急通知: 4月21日晚4301集中面授,请准时参加。(10-04-14 21:23) |
| ◎ 2008-2009(1)复习提示 (08-12-02 20:04)           |
| ◎ 👍 关于6月2日晚本课程网上考试的说明 (10-05-24 16:02)        |
| ◎ 👍 课程学习指南 (10-04-15 14:55)                   |
| ◎ 👍 5月19日至访问记录 (10-05-19 16:32)               |
| ◎ 👍 第八、九、十周课程学习安排 (10-04-29 16:31)            |
| ◎ 👍 课程学习方式及考试方法 (10-04-08 19:16)              |

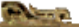

得实信息科技(深圳)有限公司 6789-886 www.dascomsoft.com

服务热线: 400-

Greek Co

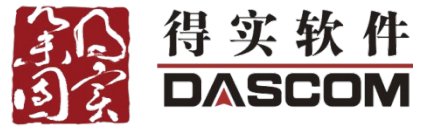

服务热线:

400-

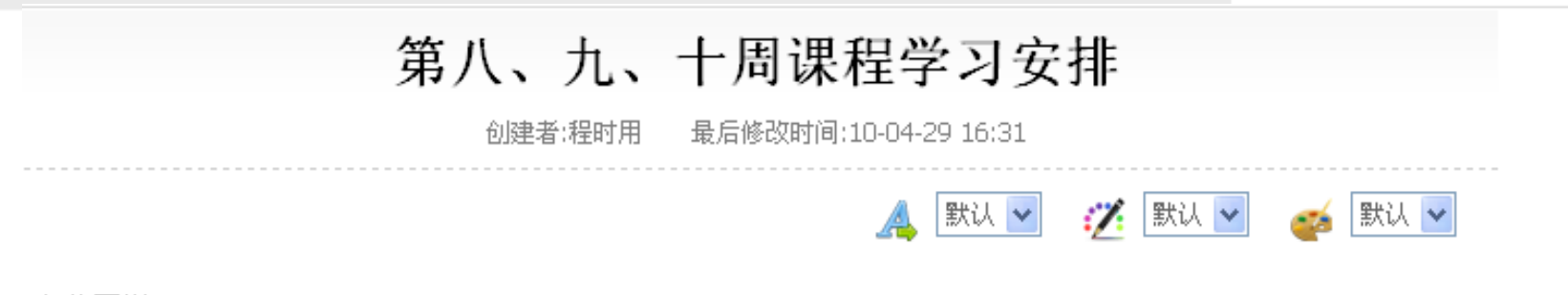

各位同学:

请按要求集中自学每单元内容,并完成单元考试,由于有主观题,本次一定要下载安装两个插件,否则无法 提交.如果安装了两个软件还不能提交或显示网页错误,请按../portal/portalView.do? fwcid=announcement&feature=announcement&action=viewPortal&key=5575446&dddatetttime=1272529543102 步骤操作,请相互通知。

- 第八周 影视欣赏 有作业
- 第九周 戏剧欣赏 有作业
- 第十周 建筑欣赏 有作业
- 第十一周 摄影欣赏 有作业

### Per la constitución de la constitución de la consti

6789-886

得实信息科技(深圳)有限公司

www.dascomsoft.com

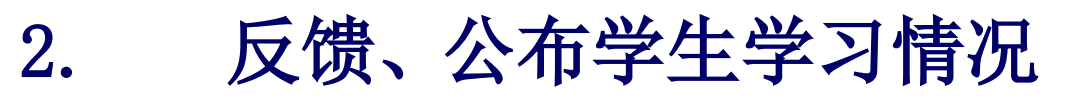

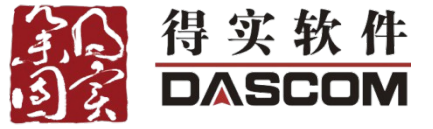

| 1981-02-01 2011-0                                                                                                    | 4-23 |                |                 |              |                 |      |
|----------------------------------------------------------------------------------------------------|------|----------------|-----------------|--------------|-----------------|------|
|                                                                                                    |      |                | 总数338 毎页显示 15 💌 | (上一页 1 2 3 4 | 5 6 7 23 下一页 第  | Į go |
|                                                                                                    | 姓名   | 时间             | IP              | 功能名称         | 对象              |      |
| 美学与艺术鉴赏                                                                                                    | 陈洁梅  | 10-05-12 20:37 | 172.17.161.63   | 学生查看考试列表     |                 |      |
| 美学与艺术鉴赏                                                                                                    | 陈洁梅  | 10-05-12 20:37 | 172.17.161.63   | 学生考试         | 第十一单元 摄影艺术与美    |      |
| 美学与艺术鉴赏                                                                                                    | 陈洁梅  | 10-05-12 20:44 | 172.17.64.87    | 学生查看考试列表     |                 |      |
| 美学与艺术鉴赏                                                                                                    | 陈洁梅  | 10-05-12 20:45 | 172.17.64.87    | 浏览栏目项目       |                 |      |
| 美学与艺术鉴赏                                                                                                    | 陈洁梅  | 10-05-12 20:45 | 172.17.64.87    | 浏览栏目项目       |                 |      |
| 美学与艺术鉴赏                                                                                                    | 陈洁梅  | 10-05-12 20:46 | 172.17.64.87    | 学生查看考试列表     |                 |      |
| 美学与艺术鉴赏                                                                                                    | 陈洁梅  | 10-05-12 20:46 | 172.17.64.87    | 更多优秀作业       |                 |      |
| 美学与艺术鉴赏                                                                                                    | 陈洁梅  | 10-05-12 20:46 | 172.17.64.87    | 查看个人信息       |                 |      |
| 美学与艺术鉴赏                                                                                                    | 陈洁梅  | 10-05-12 20:46 | 172.17.64.87    | 学生查看考试列表     |                 |      |
| 美学与艺术鉴赏                                                                                                    | 陈洁梅  | 10-05-12 20:48 | 172.17.64.87    | 学生查看作业列表     |                 |      |
| 美学与艺术鉴赏                                                                                                    | 陈洁梅  | 10-05-12 20:49 | 172.17.64.87    | 学生查看考试列表     |                 |      |
| 美学与艺术鉴赏                                                                                                    | 陈洁梅  | 10-05-19 19:06 | 172.17.64.87    | 学生查看考试列表     |                 |      |
| 美学与艺术鉴赏                                                                                                    | 陈洁梅  | 10-05-19 19:06 | 172.17.64.87    | 学生考试         | 第十一单元 摄影艺术与美    |      |
| 美学与艺术鉴赏                                                                                                    | 陈洁梅  | 10-05-19 19:06 | 172.17.64.87    | 开始考试         | 第十一单元 摄影艺术与美    |      |
| 美学与艺术鉴赏                                                                                                    | 陈洁梅  | 10-05-19 19:06 | 172.17.64.87    | 选做一题         |                 |      |
|                                                                                                    |      |                | 总数338 毎页显示 15 💌 | (上一页 1 2 3 4 | 5 6 7 23 下→页▶ 第 | ۵ go |
|                                                                                                    |      |                | 关闭              |              |                 |      |
|                                                                                                    |      |                |                 | _            |                 |      |
| and the second second s |      |                | 1000            |              | S-IA            |      |

www.dascomsoft.com

### 讨论交流:了解学习程度和对课程的看法 3.

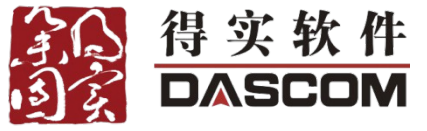

General State

服务热线: 400-

| <ul> <li>■ x迎访时 2011年4月23日 星期六 12:39:44</li> <li>美学与艺术欣赏留言板</li> </ul> |                                                                                                    |
|------------------------------------------------------------------------|----------------------------------------------------------------------------------------------------|
| 我想留言     搜索留言       何淑仪 女士 留言于:2010-4-29 14:50:00                      | <ul> <li>□ 管理菜单</li> <li>□ 留言板首页</li> <li>□ 管理员登录</li> <li>□ の言ち使用帮助</li> </ul>                        |
| 老师啊,做到第6题就做不到去了,怎么办                                                    | <ul> <li>留言板使用帶助</li> <li>本留言板小档案</li> <li>访问人数:329</li> <li>今日访问:2</li> <li>创建时间:2010-4-15</li> </ul> |
| <b>叶飞风</b> 女士 留言于:2010-4-28 22:22:00                                   | <ul> <li>■ 免费留言板申请</li> <li>■ 活跃留言板排行</li> </ul>                                                       |
| 我也是,做到11题就做不下去了!那题怎么做啊,老是叫我们转换编辑状态!                                    | $\begin{array}{c} 11 & 12 & 1 \\ 10 & 0 & 2 \\ 9 & 0 & 3 \end{array}$                                  |
| <b>周选山</b> 先生 留言于: 2010-4-28 22:07:00                                  | 8 4                                                                                                    |
| 老师,考试怎么进不了下一题啊,老提示我说要先转换为编辑状态后才能<br>保存,怎么弄的啊?                          | 1 6 5                                                                                                  |

得实信息科技 (深圳)有限公司 www.dascomsoft.com

and have a

### 4. 在线答疑、调查问卷

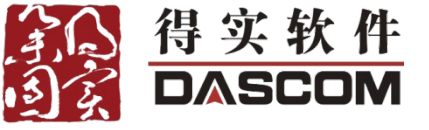

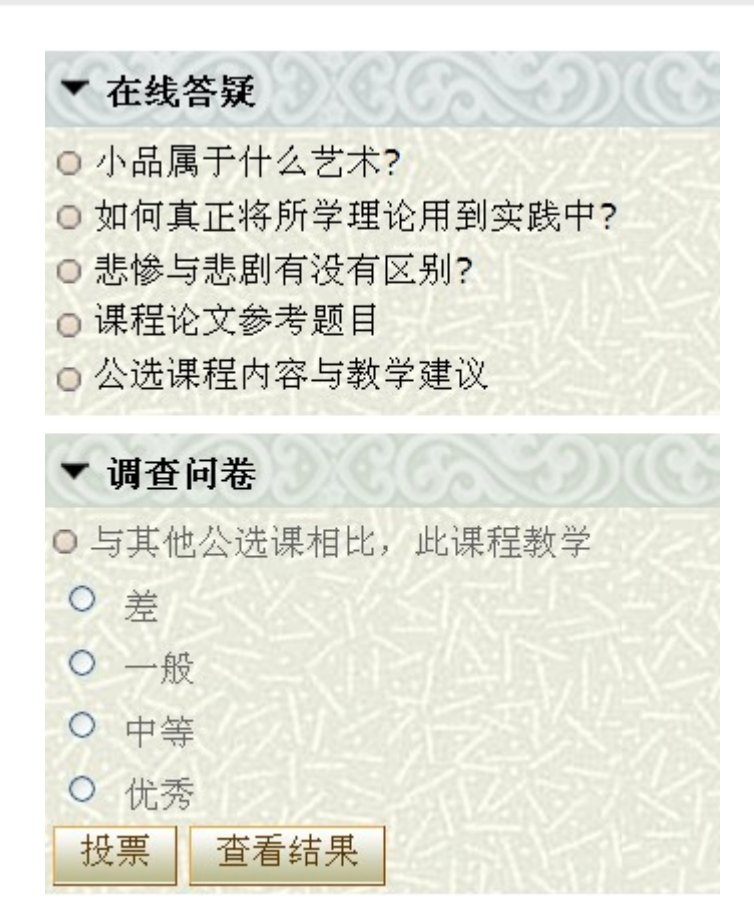

and some

得实信息科技(深圳)有限公司 6789-886

www.dascomsoft.com

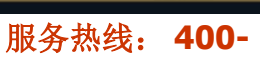

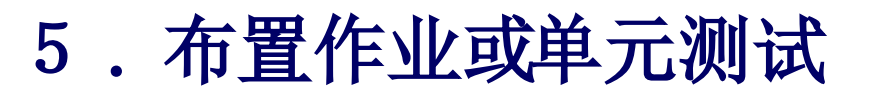

作业列表

考试列表

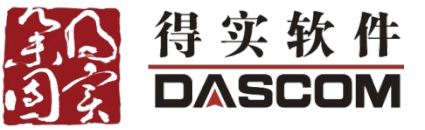

> 作业与考试

60

# 最新作业 第二单元 舞蹈艺术与美(辅导) 第十单元 语言艺术与美(辅导) 第七单元 摄影艺术与美(辅导) 第六单元 书法艺术与美(辅导) 第三单元 戏剧艺术与美(辅导) 第一单元 音乐艺术与美(辅导)

| ◎ 最新考议 | π |
|--------|---|
|--------|---|

| ٨ | 第十三单元 建筑艺术与美     |
|---|------------------|
| ٨ | 第七单元 戏剧艺术与美      |
| ۲ | 第十一单元 摄影艺术与美     |
| ۲ | 第四单元 影视艺术与美      |
| ٨ | 平时测试一(2010.4.14) |
| ۲ | 2010.6.2试题       |

and a second

| 序号 | 知识点          | 作业标题            | 所占比例 | 类型(个人/小组) | 布置时间             | 截止时间 |
|----|--------------|-----------------|------|-----------|------------------|------|
| 1  | 第五单元 音乐艺术欣赏  | 第一单元 音乐艺术与美(标准) | -    | 标准作业 (个人) | 2008-09-21 11:44 |      |
| 2  | 第五单元 音乐艺术欣赏  | 第一单元 音乐艺术与美(辅导) | -    | 辅导作业 (个人) | 2010-11-05 10:43 |      |
| 3  | 第六单元 舞蹈艺术欣赏  | 第二单元 舞蹈艺术与美(辅导) | -    | 辅导作业 (个人) | 2010-11-05 10:43 |      |
| 4  | 第六单元 舞蹈艺术欣赏  | 第二单元 舞蹈艺术与美     | -    | 标准作业 (个人) | 2010-11-05 10:43 |      |
| 5  | 第七单元 戏剧艺术欣赏  | 第三单元 戏剧艺术与美     | -    | 标准作业 (个人) | 2008-09-21 11:44 |      |
| 6  | 第七单元 戏剧艺术欣赏  | 第三单元 戏剧艺术与美(辅导) | -    | 辅导作业 (个人) | 2010-11-05 10:43 |      |
| 7  |              | 第四单元 影视艺术与美(辅导) | -    | 辅导作业 (个人) | 2010-11-05 10:43 |      |
| 8  |              | 第四单元 影视艺术与美     | -    | 标准作业 (个人) | 2008-09-21 11:44 |      |
| 9  | 第九单元 绘画艺术欣赏  | 第五单元 绘画艺术与美(辅导) | -    | 辅导作业 (个人) | 2010-11-05 10:43 |      |
| 10 | 第九单元 绘画艺术欣赏  | 第五单元 绘画艺术与美     | -    | 标准作业 (个人) | 2008-09-21 11:44 |      |
| 11 | 第十单元 书法艺术欣赏  | 第六单元 书法艺术与美     | -    | 标准作业 (个人) | 2008-09-21 11:44 |      |
| 12 | 第十单元 书法艺术欣赏  | 第六单元 书法艺术与美(辅导) | -    | 辅导作业 (个人) | 2010-11-05 10:43 |      |
| 13 | 第十一单元 摄影艺术欣赏 | 第七单元 摄影艺术与美(辅导) | -    | 辅导作业 (个人) | 2010-11-05 10:43 |      |
| 14 | 第十一单元 摄影艺术欣赏 | 第七单元 摄影艺术与美     | -    | 标准作业 (个人) | 2008-09-21 11:44 |      |
| 15 | 第十二单元 雕塑艺术欣赏 | 第八单元 雕塑艺术与美     | -    | 标准作业 (个人) | 2008-09-21 11:44 |      |

得实信息科技(深圳)有限公司 6789-886

### www.dascomsoft.com

6. 作业批改与成绩发布

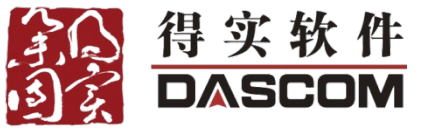

| 2009051101302 | 蔡小映 | 2010.6.2试题 |                   | 未开始 | -     |          |
|---------------|-----|------------|-------------------|-----|-------|----------|
| 2009050404301 | 曹艺燕 | 2010.6.2试题 | 10-06-02<br>20:25 | 已发布 | 80.0  | 查看 让学生重做 |
| 2009050802301 | 陈宝丹 | 2010.6.2试题 |                   | 未开始 | -     |          |
| 2009050903301 | 陈达勇 | 2010.6.2试题 | 10-06-02<br>20:06 | 已发布 | 130.0 | 查看 让学生重做 |
| 2009050901301 | 陈福强 | 2010.6.2试题 | 10-05-27<br>23:13 | 已发布 | 61.0  | 查看 让学生重做 |
| 2009050702301 | 陈鸿飞 | 2010.6.2试题 | 10-06-02<br>21:03 | 已发布 | 141.0 | 查看 让学生重做 |
| 2009050903303 | 陈洁梅 | 2010.6.2试题 | 10-06-02<br>21:04 | 已发布 | 141.0 | 查看 让学生重做 |
| 2009051101303 | 陈劲  | 2010.6.2试题 | 10-06-02<br>20:34 | 已发布 | 139.0 | 查看 让学生重做 |
| 2009051102302 | 陈俊杰 | 2010.6.2试题 | 10-06-02<br>19:43 | 已发布 | 48.0  | 查看 让学生重做 |
| 2009050704301 | 陈妙荷 | 2010.6.2试题 | 10-06-02          | 已发布 | 137.0 | 查看让学生重做  |

www.dascomsoft.com

## 7.利用约束机制,学习进度监控

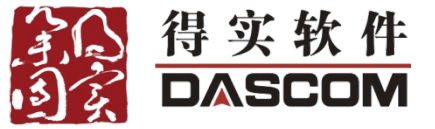

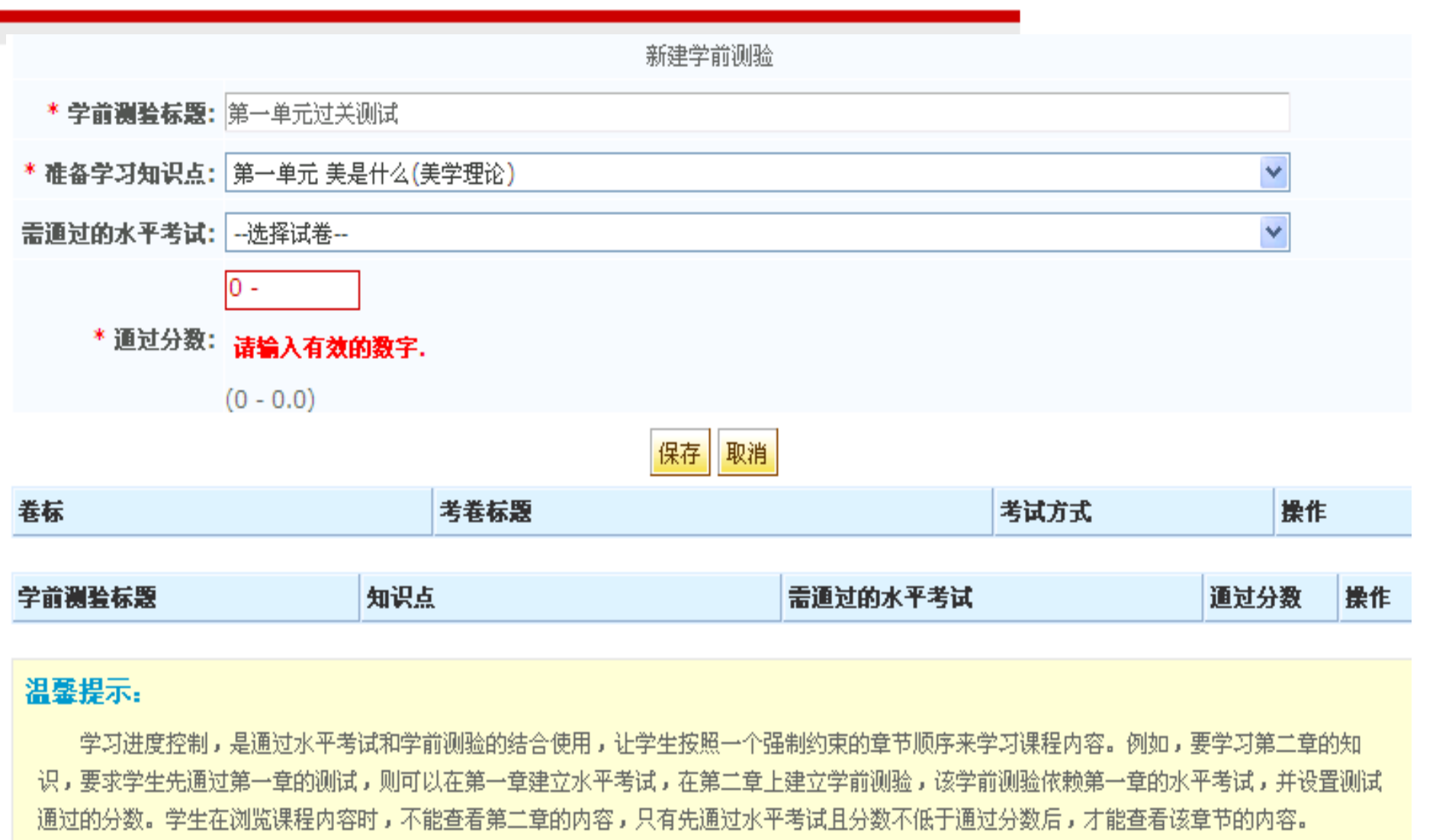

》并并以下日上。

得实信息科技(深圳)有限公司 6789-886 www.dascomsoft.com

服务热线: 400-

1000

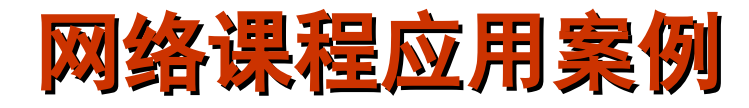

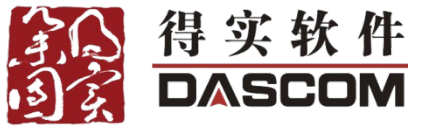

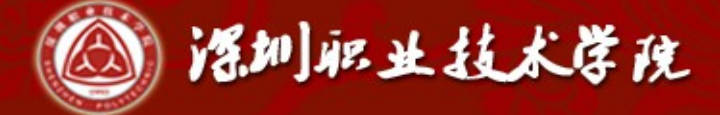

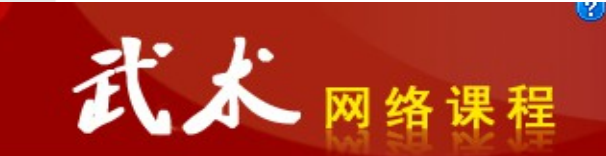

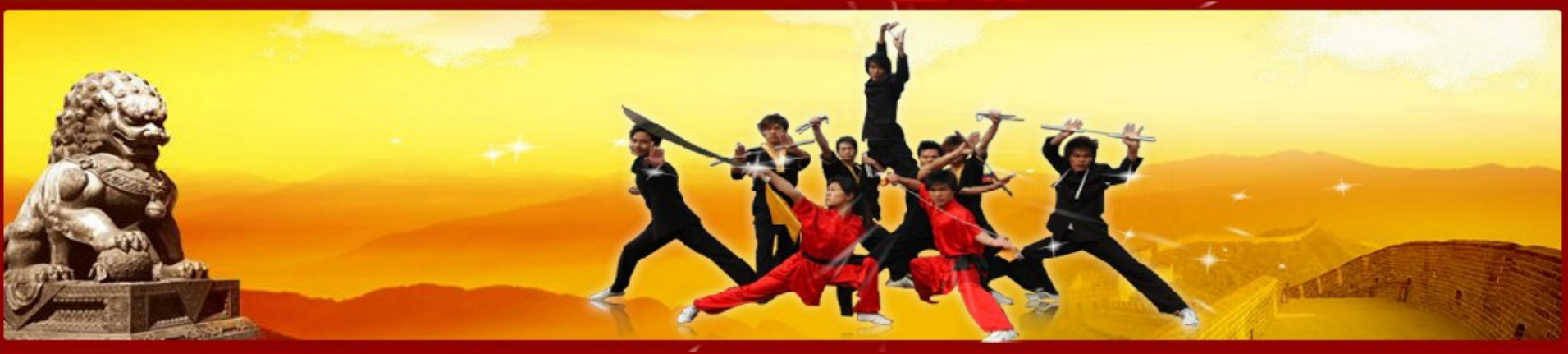

| 课程首页 | 网络教学 | 视频教学 | 交流互动 | 教学团队 | 课程设置 | 课程设计 | 教学效果 | 协会风采 | 训练竞赛 | 交流培训 | 教学资源 | 段位 | 习武须知 |
|------|------|------|------|------|------|------|------|------|------|------|------|----|------|
|      |      |      |      |      |      |      |      |      |      |      |      |    |      |

**您当前位置:**武术

| ※ 視频教学 ⇒ 更多                                  | ≫ 新闻公告                                                      | ※ 外聘专家 >> Ⅰ                                                | 更多 |
|----------------------------------------------|-------------------------------------------------------------|------------------------------------------------------------|----|
| • 基本功                                        | <ul> <li>■ 致2012級新同学(田桂菊,12-09-07)</li> </ul>               | <ul> <li>吴彬大师</li> <li>马爱民教授</li> </ul>                    |    |
| • 一段拳术                                       | ● 〒我校武术健儿在美国国际武术比赛中勇夺7金(孪赛林,12-06-18)                       | <ul> <li>李炎才师傅</li> <li>• 李炎才师傅</li> <li>• 慧光居士</li> </ul> |    |
| <ul> <li>一段剑术</li> <li>三段剑术</li> </ul>       | <ul> <li>■如何将教学视频下载到手机(田桂菊,12-05-23)</li> </ul>             | ※ 交运万劫                                                     |    |
| • 一段太极拳 (十                                   | <ul> <li>■本武术网络课程获得全国多媒体教育软件大奖赛二等奖(田桂菊,12-03-15)</li> </ul> |                                                            |    |
| • 八权晞<br>• 散打                                | <ul> <li>■学校召开网络课程建设经验分享会(田桂病,12-03-15)</li> </ul>          | 副 班级成员                                                     |    |
| <ul> <li>● 防身术</li> <li>● 杨氏—段太极拳</li> </ul> | • 更多                                                        | ▲ 小组名单                                                     |    |
| INFA DAAT                                    | 2000                                                        |                                                            |    |

得实信息科技(深圳)有限公司 6789-886

### www.dascomsoft.com

### 首页 学习活动 课程信息 项目团队 名家讲坛 精晶课程 亚运实践专栏 排行榜

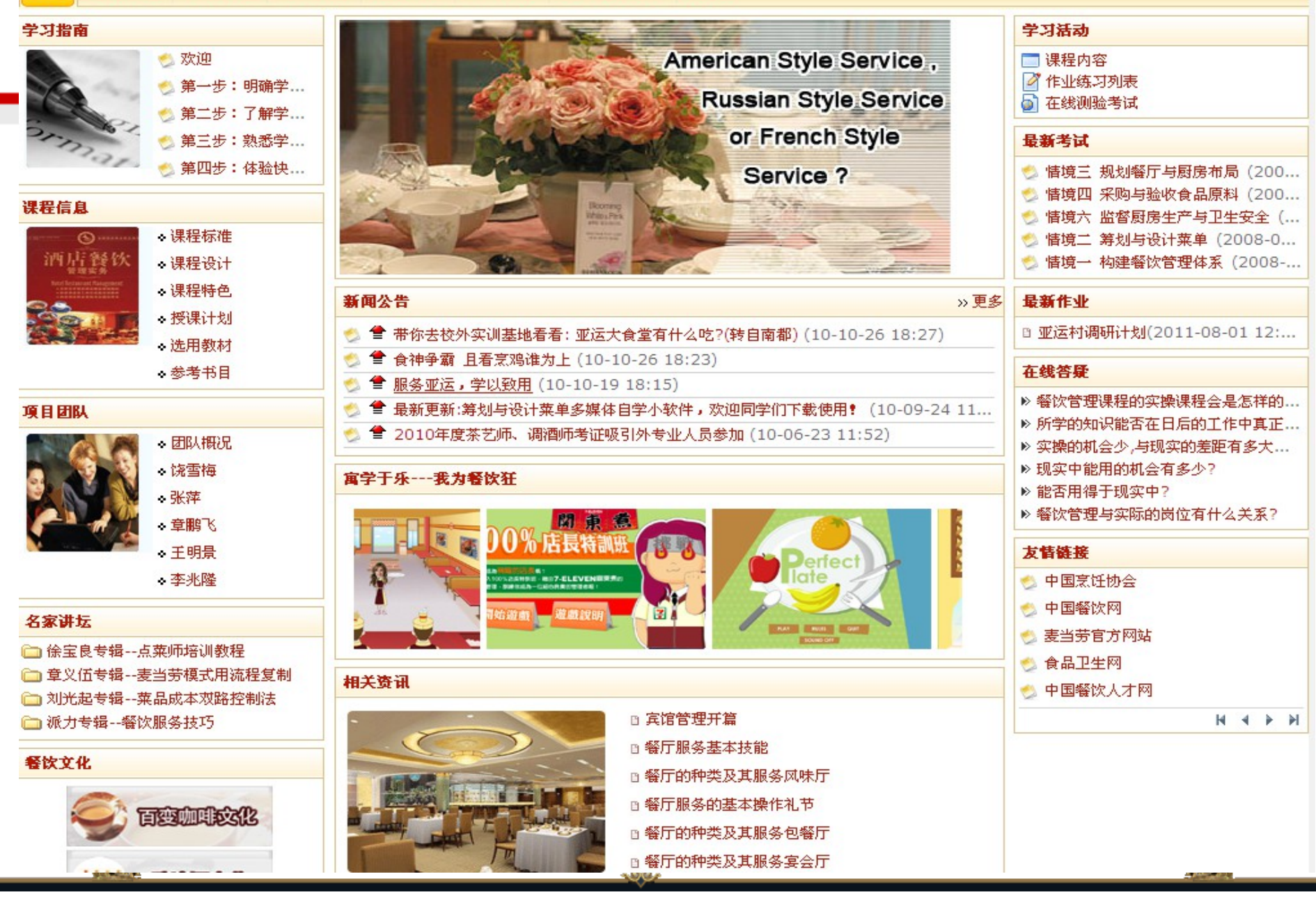

得实信息科技(深圳)有限公司 6789-886

### www.dascomsoft.com

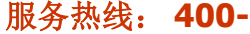

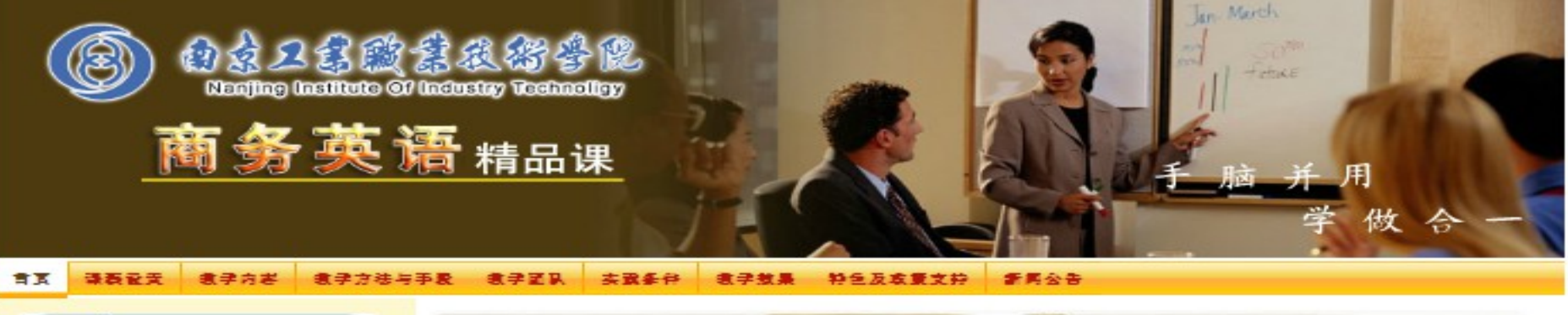

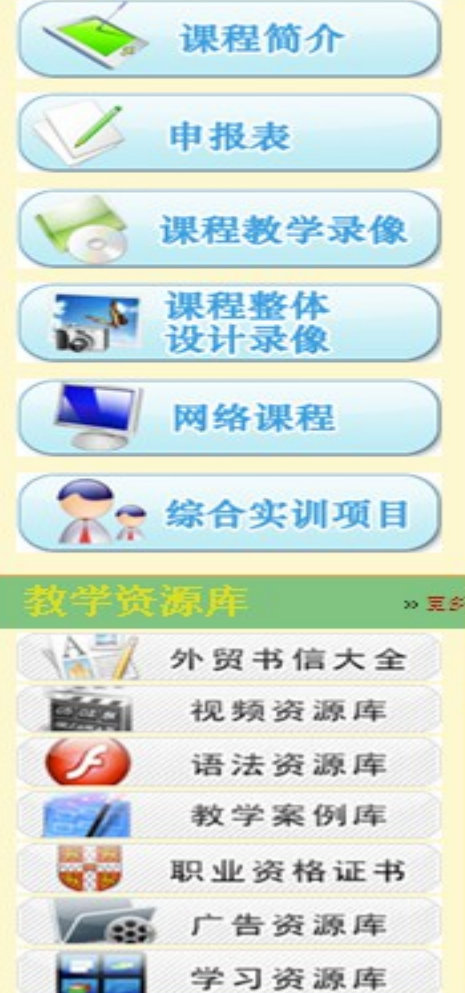

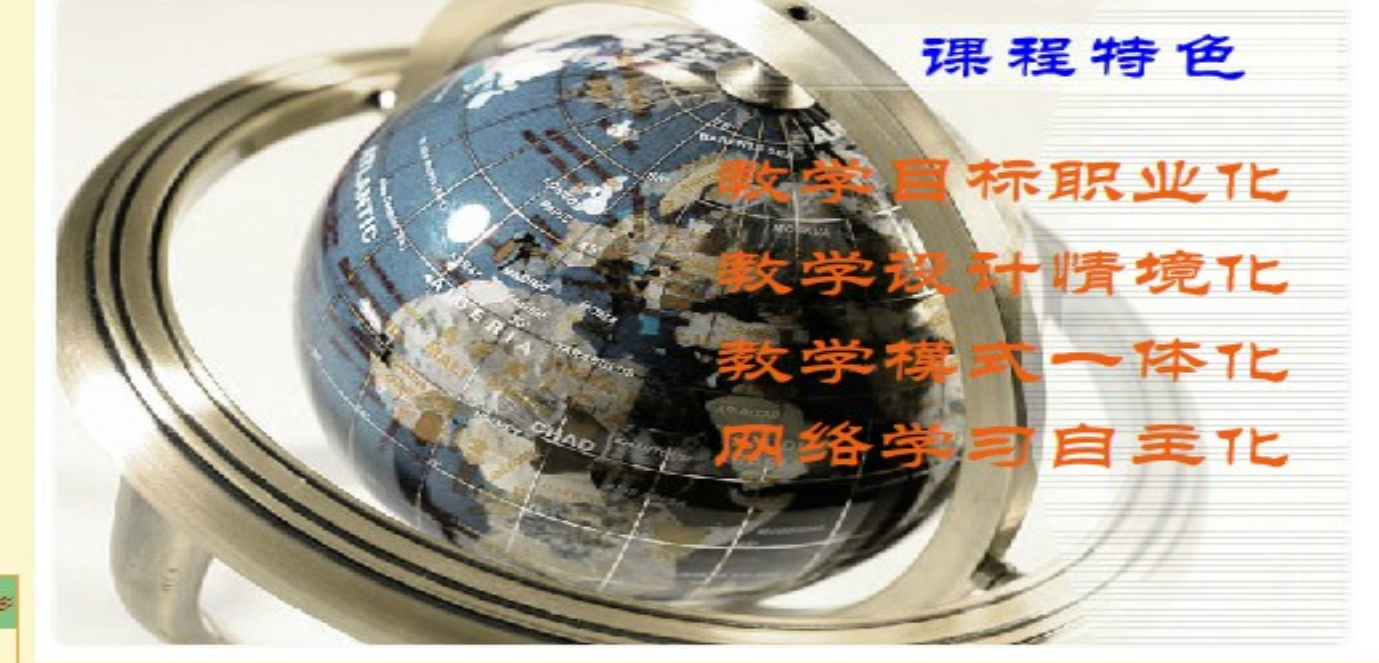

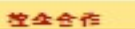

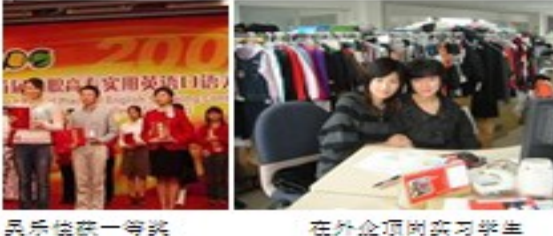

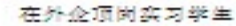

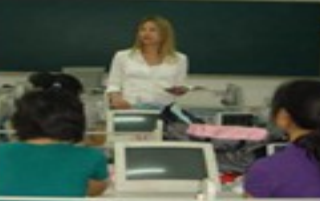

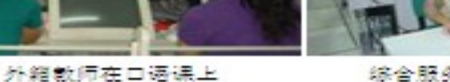

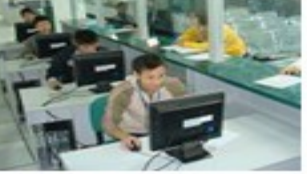

综合服务大厅办理业务

U/UJ-UUU

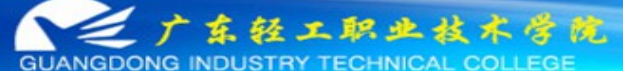

>> 更多

### 陶瓷工艺技术网络课程制作者

首页 教学文件 教学条件 教师队伍 教学课件 企业课堂 仿真教学 实训项目 练习与考核 相关标准 学习活动 资源库 申打

### 源库 申报网站 回 课程资源

>> 更多

### 🗆 学习活动

- 🔄 课程内容
- 🚰 作业练习列表
- 🧕 在线测验考试

### 🗆 仿真教学

- 仿真工厂
   仿真坯料制备车间
- 仿真釉料制备车间
- 仿真成型与烧成车间

### 🗆 实训项目

▶ 项目1 陶瓷材料吸水率测试指导书 ▶ 项目2-1 陶瓷原料高岭土中Al2O3... ▶ 项目2-2 陶瓷原料高岭土中Fe2O3. ▶ 项目3 坯釉料配方设计 ▶ 项目4-1 陶瓷原料流动性测试指导书 ▶ 项目4-2 陶瓷原料可塑性测试指导书 ▶ 项目5 粘土(坯体)干燥与烧成收... ▶ 项目6 陶瓷烧成实训指导书 ▶ 项目7-1 颜色釉配制与应用指导书 ▶ 项目7-2 无光釉配制与应用指导书 ▶ 项目7-3 透明釉配制与应用指导书 ▶ 项目7-4 熔块釉配制与应用指导书 ▶ 项目7-5 光泽釉配制与应用指导书 ▶ 项目8-1~8-2砖边直度、直角度、 ▶项目8-3陶瓷砖破坏强度与断裂模。 ▶ 项目8-4陶瓷材料白度测试指导书

《陶瓷工艺技术》是建筑装饰材料及检测专业的工学结合核心课程之一,该课 程依据陶瓷工艺岗位的工作任务,充分考虑陶瓷工艺师(或生产一线员工)国家职业 标准与技能操作内容,以8个学习情境为载体,综合运用PDCA管理法构建任务学习、 化整为零轮换式场景演示教学等教学方法,建立了以陶瓷生产工作流程为主线,学习 陶瓷原料准备、陶瓷坯料和釉料的配方设计、陶瓷坯釉料制备工艺、陶瓷烧成制度选 取、陶瓷装饰等基本知识,完成从生产准备→工艺实施→陶瓷产品检验的全流程生产 实训,并养成良好的职业素养。为今后就业从事专业生产技术工作提供所需的工艺类 理论知识应用能力,有助于学生顺利进入并适应陶瓷专业技术领域的工作。

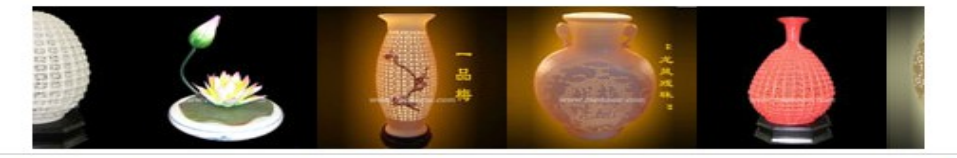

## □ 教学课件 □ 项目一 陶瓷描绘 □ 项目二 原料准备

□ 课程简介

- □项目三 场种准备
- □项目四(1) 坯料制备
- 目项目四(2) 釉料制备
- □项目五(1) 陶瓷坏体成型

### ≫ 本站访问统计

- 注册用户数: 51
- 在线用户数:0
- 总点击次数: 89489
- 今日点击次数:53

- 動学案例
 - 動学录像
 - 学生实习汇报
 - 調洗薄砖
 - 調洗文献

### ○ 提高了知识面,特别是建筑陶瓷方面的 知识。

- 提高了知识面,了解了一些陶瓷知识。
- 提高了网络资源的利用能力。

-01

-11

### 投票 查看结果

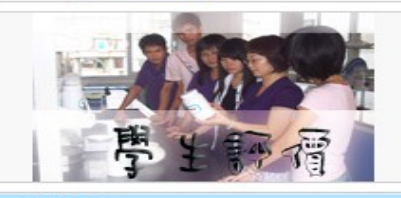

### 🖻 在线答疑

| □老师,请问陶瓷工业中广泛使用机械力   |
|----------------------|
| □老师,请问制定熔块配方应遵循哪些原   |
| ■ 老师,请问制定釉料配方时要求掌握哪… |
| ■ 老师,请问确定釉料配方的方法是什么? |
| □老师,请问制定坯料配方的原则、方法   |
| □老师,请问确定坯、釉料配方的主要有   |
| ■老师,请问坯、釉料配方常用的表示方…  |
| ■ 老师,请简要叙述长石的熔融特性。   |
| □ 老师,请简要叙述石英的性质。     |
| ■老师,请简要叙述长石在陶瓷生产中的   |

### 广东轻工职业技术学院 版权所有:广东轻工职业技术学院 Powered by DASCOM

<del>侍头</del>后忠科技(洣圳*)* 有限公可

www.dascomsort.com

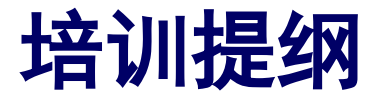

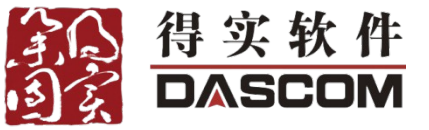

- ∻ 一、认识网络课程
- ∻ 二、平台的基本介绍
- ✤ 三、平台的基本操作
- ✤ 四、数字化资源建设与管理
- ✤ 五、网络课程建设及应用
- ◆ 六、培训总结
- ✤ 七、如何获得后续帮助

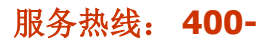

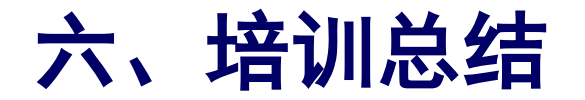

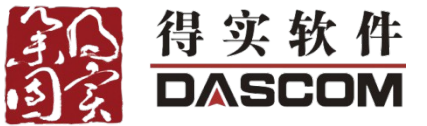

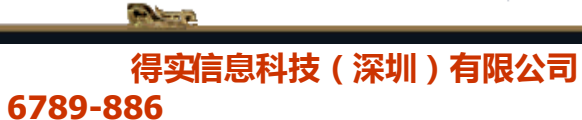

www.dascomsoft.com

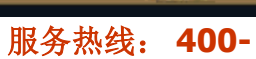

Gentles .

## 七、如何获得后续服务和帮助

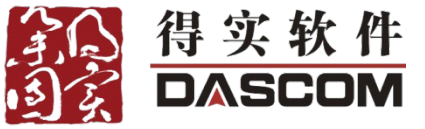

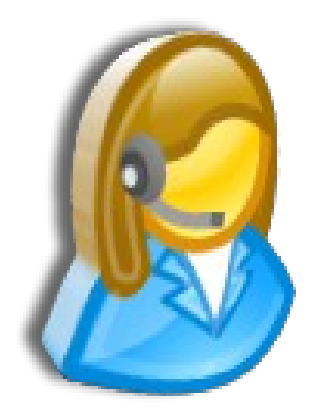

- ◆ 1 、电话服务热线
  - 400-6789-886
  - 0755-26695096
- 2、网络服务
  客服ΘΘ群: 153583371
  服务时间:周一至周五09:00-18:00
  服务邮箱:
  - σερ σι χεσ≅δασχομ. χν
- \*3、自助服务
  - 培训讲稿、操作使用手册、常见问题列表、演示视频供老师查阅学习。

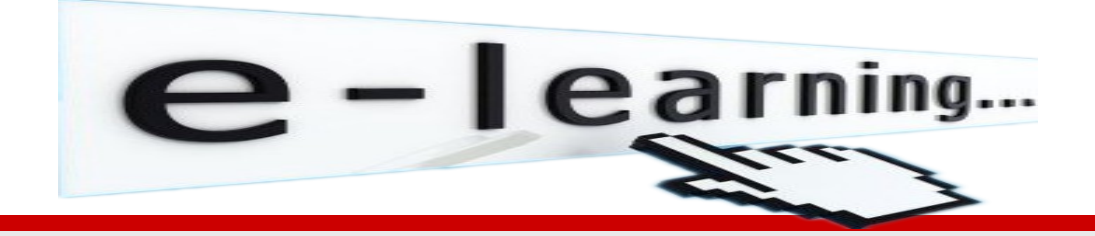

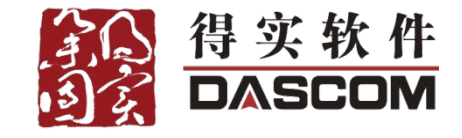

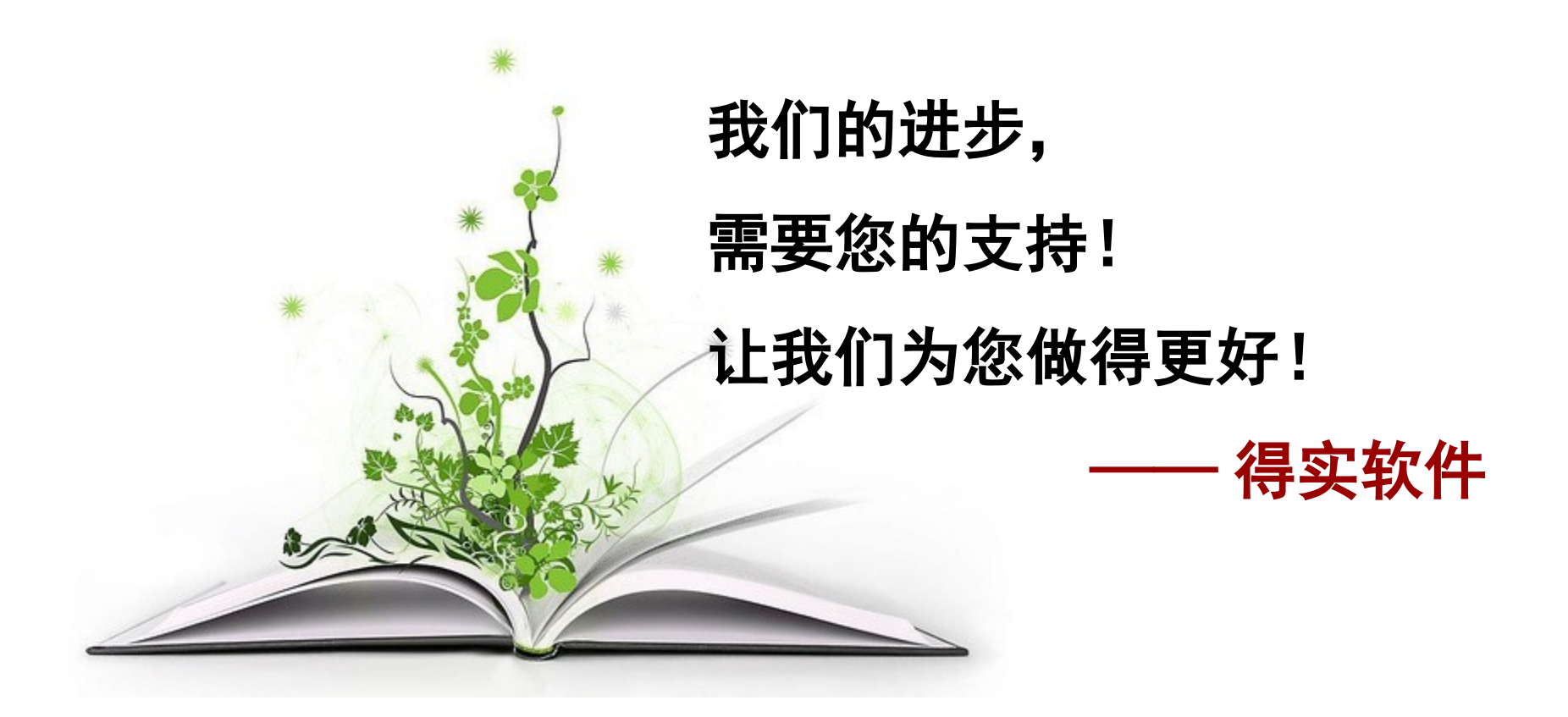

www.dascomsoft.com

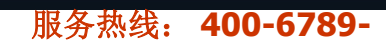

Sec. 1